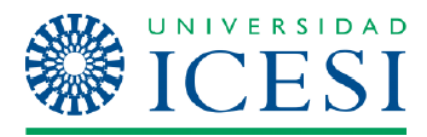

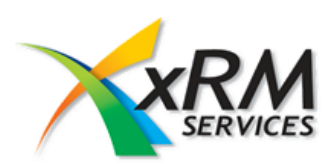

Manual de usuario CRM 2011

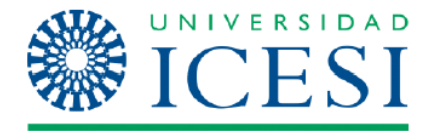

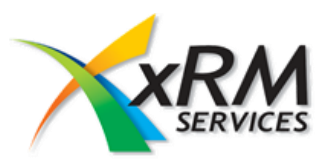

### Introducción a la herramienta

Aplicativo que permite disponer en cualquier momento de toda la información sobre cualquier cliente (Empresas, Contactos, Egresados), tanto para satisfacer las necesidades del cliente, como para obtener estudios de mercado que permitan unas mejores estrategias comerciales.

Existe un cliente del CRM para Outlook el cual tiene dos opciones. Una la cual se instala en los equipos robustos y permite trabajar en el CRM directamente desde el Outlook.

Otra la cual se instala en portátiles y de igual forma permite trabajar en el CRM desde el Outlook pero además de eso permite trabajar sin conexión.

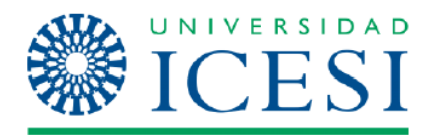

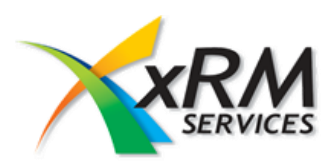

# Tabla de Contenido

| 4  |
|----|
| 5  |
| 7  |
| 8  |
| 8  |
| 10 |
| 11 |
| 15 |
| 17 |
| 17 |
| 20 |
| 22 |
| 24 |
| 26 |
|    |

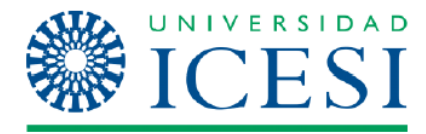

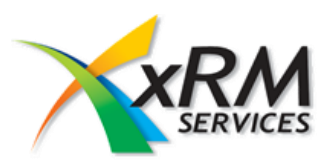

# Creación de cuentas

Para crear una Cuenta se selecciona la carpeta Área de Trabajo, Clientes, Cuentas y luego se selecciona Nuevo.

| Activar<br>Mueve Editar<br>Creacion de | Detectar<br>aplicados "<br>electrónico directo" de marketing | Asignar<br>Glaborar | rtir<br>un enlace 👻<br>ın enlace por correc | electrónico 🔹   | Ejecutar flujo Inicia<br>de trabajo diálo<br>Proceso | ar<br>go informe | Exportar<br>a Excel |
|----------------------------------------|--------------------------------------------------------------|---------------------|---------------------------------------------|-----------------|------------------------------------------------------|------------------|---------------------|
| nueva cuenta                           | ->> Mis cuentas activas                                      |                     |                                             |                 |                                                      |                  |                     |
| Inbox                                  | Search Mis cuentas activas                                   |                     |                                             |                 |                                                      | P Filter         | - 🛛                 |
| Sent Items                             | NOMBRE DE CUENTA                                             | NÚMERO DE CU        | NÚMERO DE CE                                | CIUDAD          | SITIO WEB                                            | CATEGORÍAS       | <b></b>             |
| Drafts                                 | 🕒 "Beatriz Bedoya ""Bordados de Cartago""                    |                     | 225-8581                                    | Tuluá           |                                                      |                  |                     |
| Deleted Items                          | 🕒 "Colegio Claretiano ""Santa Dorotea"""                     |                     |                                             | Ciudad Descono. |                                                      |                  |                     |
|                                        | 🗁 "Colegio Hebreo ""Jorge Isaacs""                           |                     | 5551487                                     | Cali            |                                                      |                  |                     |
|                                        | 🕒 "Universidad Nacional Experimental ""Francisco de Miran    |                     | +58269 24790                                | Caracas         | www.unefm.edu                                        | . 🗌              |                     |
|                                        | 🗁 1AT                                                        |                     | 181 868-76287                               | Albion          |                                                      |                  |                     |
|                                        | 🕒 1to1 Colombia                                              |                     | 317-4780                                    | Bogotá D.C      |                                                      |                  |                     |
| ▲ Comercial                            | 🕒 21 Studio                                                  | 144654816           | 551-2796                                    | Cali            |                                                      |                  |                     |
| Area de trabajo                        | 🕒 2kTech - Usa                                               |                     | 786-8770285                                 | Miami Usa       |                                                      |                  | <b>T</b>            |
| ▲ Clientes<br>Contactos                | 1 - 250 of 5000+                                             |                     |                                             |                 |                                                      | H 🖣 Pag          | e1 🕨                |
| Cuentas                                |                                                              |                     |                                             |                 |                                                      |                  |                     |
| Mi área de trabajo                     |                                                              |                     |                                             |                 |                                                      |                  |                     |
| Centro de recursos                     |                                                              |                     |                                             |                 |                                                      |                  |                     |
| Configuración                          |                                                              |                     |                                             |                 |                                                      |                  |                     |
| ▷ Marketing                            |                                                              |                     |                                             |                 |                                                      |                  |                     |
| ▷ Servicio                             |                                                              |                     |                                             |                 |                                                      |                  |                     |
| ▷ Ventas                               |                                                              |                     |                                             |                 |                                                      |                  |                     |

Al seleccionar la opción Nuevo, se presentara un formulario como el siguiente:

|                                                                      |                                     | 🚧 Microso        | ft Dynamics CRM                |                              |          | Administrador Cl    | м 🕜   |
|----------------------------------------------------------------------|-------------------------------------|------------------|--------------------------------|------------------------------|----------|---------------------|-------|
| Archivo Cuenta Agregar P                                             | Personalizar                        |                  |                                |                              |          | Comer               | ial 🛆 |
| Guardar y nuevo                                                      | Agregar a la lista de<br>marketing  | Conectar Asignar | correo electrónico             | Ejecutar flujo de<br>trabajo | Ejecutar |                     |       |
| Guardar                                                              |                                     | Colaborar        |                                | Proceso                      | Datos    |                     |       |
| Información - General - Detalles - Preferencias                      | Cuenta<br>Nuevo<br>Contacto princip | pal              | Método de contacto             | o preferido                  |          | Cuentas             | * 1   |
| - Notas y actividades<br>Contactos                                   | Límite del crédit                   | ito              | Cualquiera<br>Ingresos anuales |                              |          | 💈 Administrador CRM |       |
| Relacionado                                                          |                                     |                  |                                |                              |          |                     |       |
| ▲ Común<br>→ Más direcciones                                         | 4 General                           |                  |                                |                              |          |                     | ^     |
| Actividades<br>Actividades cerradas                                  | Nombre de cuenta *                  |                  |                                | Nombre comercial             |          |                     |       |
| Contactos                                                            | Fax                                 |                  |                                | Número de<br>centralita      |          |                     |       |
| Conexiones<br>Documentos                                             | Sitio web<br>Ciudad *               |                  | 4                              | País o región<br>Calle 1     |          |                     |       |
| <ul> <li>Historial de auditoría</li> <li>Oferta de empleo</li> </ul> | Condiciones de pago                 | Pago a 30 días   | ~                              | Fecha de creación            |          |                     |       |
| Detalle laboral egre     Ventas                                      | Estado                              | Activo           |                                | recha de<br>modificación     |          |                     |       |

Donde se encontraran 3 opciones para el guardado de la información en la parte superior, las cuales son:

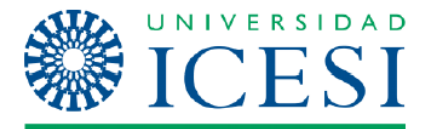

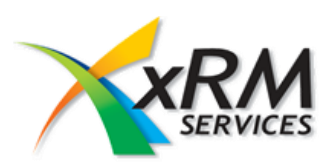

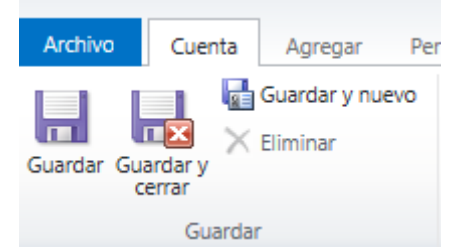

Guardar: Guarda la información y deja el formulario abierto con los datos ingresados.

Guardar y Cerrar: Guarda la información y cierra el formulario actual.

**Guardar y Nuevo:** Guarda la información ingresada y limpia los campos para permitir ingresar otro registro.

Al ingresar la información requerida se debe tener en cuenta que los campos marcados con \* (asterisco de color rojo) son obligatorios, por ende deben contener información.

### Creación de contactos

Para crear una Cuenta se selecciona la carpeta Área de Trabajo, Clientes, Contactos y luego se selecciona Nuevo.

| Nuevo Editar<br>X Eliminar - Combinar<br>du | Detectar<br>uplicados *<br>electrónico directo de marketing * | Compartir<br>Copiar un enlace *<br>Asignar<br>Caborar<br>Colaborar | Ejecutar flujo<br>de trabajo<br>Proceso |
|---------------------------------------------|---------------------------------------------------------------|--------------------------------------------------------------------|-----------------------------------------|
| Creacion de<br>nuevo contacto               | → Mis contactos activos                                       |                                                                    | P Filter ▼ ≥                            |
| Sent Items                                  |                                                               | CORREO ELECTRÓNICO                                                 | TELÉEONO DEL TRABA CATEGORÍAS           |
| Drafts                                      | ABDALLA SALHA ALSHAYEB                                        | autherikk@hotmail.com Tecnoguímicas S.A.                           | 882 5555 Ext 1687                       |
| Deleted Items 1                             | B ABELARDO GARCÍA ARCILA                                      |                                                                    |                                         |
| Deleted items                               | 🖳 ABRAHAM BONILLA GAITÁN                                      | abraboni@yahoo.com Banco Aliadas S.A.                              | 682-6666                                |
|                                             | ABRAHAM VICTORIA OLIVARES                                     | avictoria@ingeniopichichi Ingenio Pichichí S.A.                    | 254-7376                                |
| co@xrm.com.co                               | ADENIS MEDINA RAMÍREZ                                         | adenismr@hotmail.com Vínculo Legal Abogados                        | 8850451                                 |
|                                             | ADIELA ESTHER LOTERO GIRALDO                                  |                                                                    |                                         |
| <ul> <li>Comercial</li> </ul>               | ADILLY SALGUERO RECIO                                         | adillysalguero@hotmail.com                                         |                                         |
| Área de trabaio                             | ADOLFO BURBANO COLLAZOS                                       | adolfoburbanoc@hotmail                                             |                                         |
| 4 Clientes                                  | •                                                             |                                                                    | Þ                                       |
| Contactos                                   | 1 - 250 of 5000+                                              |                                                                    | 🖻 🌗 Page 1 🕨                            |
| Committee                                   |                                                               |                                                                    |                                         |
| h Mi ésse de technic                        |                                                               |                                                                    |                                         |
| P IVII area de trabajo                      |                                                               |                                                                    |                                         |
| Centro de recursos                          |                                                               |                                                                    |                                         |
| Configuración                               |                                                               |                                                                    |                                         |
| Marketing                                   |                                                               |                                                                    |                                         |
| Servicio                                    |                                                               |                                                                    |                                         |
| Ventas                                      |                                                               |                                                                    |                                         |

Al seleccionar la opción Nuevo, se presentara un formulario como el siguiente:

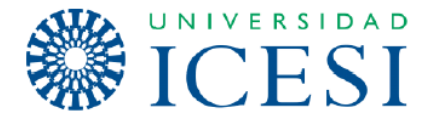

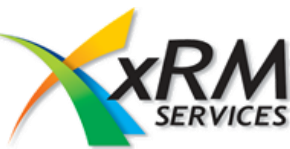

| Archivo Contacto Agre                                                                                                    | ar Personalizar                                                                                                    |                    | 🚧 Microsoft                                                | t Dynamics CRM                   |                                                                                                    |                     | A           | dministrador CRM<br>Comercial | <ul> <li></li></ul> |
|----------------------------------------------------------------------------------------------------|----------------------------------------------------------------------------------------------------|--------------------|------------------------------------------------------------|----------------------------------|----------------------------------------------------------------------------------------------------|---------------------|-------------|-------------------------------|---------------------|
| Guardar y                                                                                                    | Agregar a la lista o<br>marketing                                                                                   | e Conectar Asignar | Compartir -<br>Copiar un enlace<br>Enviar un enlace por co | orreo electrónico                | Ejecutar flujo de<br>trabajo                                                                                    | Ejecutar<br>Informe |             |                               |                     |
| Información  General  Detailes  PULRE  Preferencias Notas y actividades                                                                                                    | Contacto<br>Nuevo<br>Correo electo                                                                                  | ónico              | NOUTRI<br>N                                                | Método de contacto<br>Cualquiera | preferido                                                                                                    | Datos               | Propietario | iontactos                     | <b>-</b> ↑ ↓        |
| Relacionado<br><a> Común<br/>Más direcciones<br/><a> Actividades<br/><a> Actividades ceradas<br/><a> Contactos secundar<br/><a> Relaciones<br/><a> Conexiones</a></a></a></a></a></a> | General     Título *     Nombres *     Apellidos *     Correo electrónico     Dirección de correo     electrónico 3 |                    |                                                            | ✓                                | Teléfono oficina<br>Teléfono particular<br>Celular<br>Dirección de correo<br>electrónico 2<br>Correo Contacto * |                     |             |                               |                     |
| <ul> <li>Historial de auditoría</li> <li>Idiomas egresados</li> <li>Oferta de empleo</li> <li>Detalle laboral egre</li> <li>Títulos egresados</li> <li>Títulos egresados</li> </ul>   | Empresa<br>Cargo<br>Rol<br>Tipo de documento<br>Estado                                                              | Activo             |                                                            |                                  | Área funcional 1<br>Área funcional 2<br>Documento                                                               |                     |             |                               |                     |

Y las opciones de guardado son las mismas mencionadas anteriormente.

Para tener en cuenta, el formulario presentado en esta nueva versión de CRM Dynamics cambia un poco, anteriormente se mostraban los campos en forma de pestañas, en esta nueva versión, se presenta un solo formulario y los campos esta hacia abajo, sin embargo la forma de llegar es por medio de un menú en la parte izquierda de la pantalla, a continuación la ubicación y los cambios.

# CRM 4.0

| 🕢 🖬 🗟 Save and Clos             | - 6                        | -                      |      |                    |         | 0 |
|---------------------------------|----------------------------|------------------------|------|--------------------|---------|---|
| <b>\$</b> ,                     | Contact: New               |                        | Nave | gación por p       | estañas | ) |
| Details: 🙏 🔺                    | General Details F          | ULRE Administration No | otes |                    |         |   |
| More Addresses                  | Professional Informa       | tion                   |      |                    |         | * |
| Adjuities                       | Asistente                  |                        |      | Teléfono asistente |         |   |
| 👌 History<br>崎 Sub-Contexts     | Correo asistente           |                        |      |                    |         |   |
| Relationships                   | Jefe del contacto          |                        |      | Cargo jefe         |         |   |
| 🥳 Workflows 🗋 Idiomas egnesados | Correo electrónico<br>Jefe |                        |      | Teléfono           |         |   |
| Oferta de empleo                | Personal Information       | I                      |      |                    |         |   |
| Titulos egresados               | Género                     |                        | •    | Cumpleaños         |         |   |
| Títulos egresados               | Estado divil               |                        | •    | Nombre del conyuge |         |   |
| Sales: *                        | No. de hijos               |                        | •    |                    |         |   |

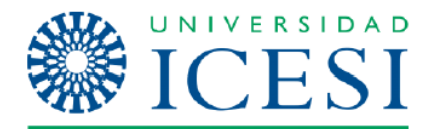

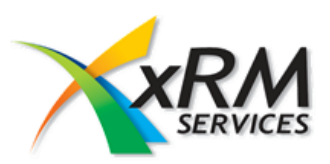

### CRM 2011

| Archivo Contacto Agregar                                                                     | Personalizar                                                        |                                         | Comercial A |
|----------------------------------------------------------------------------------------------|---------------------------------------------------------------------|-----------------------------------------|-------------|
| Guardar Guardar y nuevo                                                                      | Agregar a la lista de<br>marketing<br>Conectar Asignar<br>Colaborar | p electrónico                           | r -         |
| Información<br>- General<br>- Detalles<br>- PULRE<br>- Preferencias<br>- Notas y actividades | Contacto<br>Nuevo<br>Navegación por arbol                           | referido                                | Contactos   |
| Relacionado<br>4 Común                                                                       | e General<br>Iñuio *                                                | Teléfono oficina<br>Teléfono particular | ^           |

# Inactivación de un contacto

Ya que no se pueden eliminar contactos del CRM la forma para realizar esta acción será inactivándolos. Al inactivarlos los contactos quedarán de solo lectura, no podrán ser modificados y no aparecerán en la vista de contactos activos.

Para realizar este proceso, se debe seleccionar el contacto a inactivar, y en el menú en la parte superior de la pantalla se encuentra la opción Desactivar, en caso de desear activarlo, debe contactarse con un usuario con el rol de administrador para realizar ese proceso.

A continuación la imagen de cómo se debe realizar este proceso de inactivar.

| Nuevo Editar                  | Detectar<br>duplicados ~     | Agregar a la lista Conectar A<br>de marketing - | Asignar<br>Torrest Compartir<br>Copiar un enlace<br>Torrest Compartir<br>Compartir<br>Compartir<br>Compartir<br>Compartir<br>Compartir<br>Compartir<br>Compartir<br>Compartir<br>Copiar un enlace | e 🔻                    | Image: Second systemImage: Second systemEjecutar flujoIniciarde trabajodiálogo | Ejecutar<br>informe | Exportar<br>• a Excel | r  |
|-------------------------------|------------------------------|-------------------------------------------------|----------------------------------------------------------------------------------------------------|------------------------|--------------------------------------------------------------------------------|---------------------|-----------------------|----|
| Registros                     |                              | C                                               | olaborar                                                                                                    |                        | Proceso                                                                        |                     | D                     | al |
| ∡ Favoritos                   | His contactos activo         | ۶۶ 📉 💌                                          |                                                                                                    |                        |                                                                                |                     |                       |    |
| Inbox                         | Search Mis contactos activos |                                                 |                                                                                                    |                        |                                                                                | P Filter            |                       |    |
| Sent Items                    |                              |                                                 | CORREO ELECTRÓNICO                                                                                                    | CLIENTE PRIMARIO       | TELÉFONO DEL TRAB                                                              | A CATEGO            | ORÍAS 🔺               |    |
| Drafts                        | SABDALLA SALHA ALSHAYEB      |                                                 | autherikk@hotmail.com                                                                                                    | Tecnoquímicas S.A.     | 882 5555 Ext 1687                                                              |                     |                       |    |
| Deleted Items 1               | S ABELARDO GARCÍA ARCILA     |                                                 |                                                                                                    |                        |                                                                                |                     |                       |    |
|                               | ABRAHAM BONILLA CAITÁN       |                                                 | >braboni@yahoo.com                                                                                                    | Banco Aliadas S.A.     | 682-6666                                                                       |                     |                       |    |
|                               | ABRAHAM VICTO                | ontacto soloccionado                            | ia@ingeniopichichi                                                                                                    | Ingenio Pichichí S.A.  | 254-7376                                                                       |                     |                       |    |
| <ul> <li>Comercial</li> </ul> | ADENIS MEDINA                | Siliacio Seleccionado                           | mr@hotmail.com                                                                                                    | Vínculo Legal Abogados | 8850451                                                                        |                     |                       |    |
| ▲ Área de trabajo             | ADIELA ESTHER LOTERO GIR     | ALDO                                            |                                                                                                    |                        |                                                                                |                     |                       |    |
| ▲ Clientes                    | ADILLY SALGUERO RECIO        |                                                 | adillysalguero@hotmail.com                                                                                                    | n                      |                                                                                |                     |                       |    |
| Contactos                     | ADOLFO BURBANO COLLAZ        | OS                                              | adolfoburbanoc@hotmail                                                                                                    |                        |                                                                                |                     | -                     |    |
| Cuentas                       |                              |                                                 |                                                                                                    |                        |                                                                                |                     | •                     |    |
| Mi área de trabaio            | 1 - 250 of 5000+             |                                                 |                                                                                                    |                        | н                                                                              | 4 Pag               | je 1 🕨                |    |

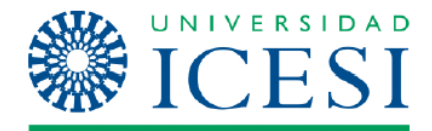

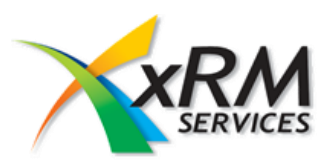

### Vistas

El sistema permite tener unas vistas por defecto en las cuales se pueden encontrar: contactos activos, contactos inactivos, contactos que no tengan actividades, entre otras, esas son las vistas que el sistema nos entrega; sin embargo se pueden tener vistas personales las cuales aparecerán en la parte de abajo del menú en la lista de Mis vistas.

| ▲ Favoritos        | <ul> <li>✓ → Mis contactos activos</li> </ul> | ×                                                                |                          |           |
|--------------------|-----------------------------------------------|------------------------------------------------------------------|--------------------------|-----------|
| Inbox              | Search Mis contactos activos                  | System Views                                                     | 🔎 Filter 🔻 🗞             | $\otimes$ |
| Sent Items         |                                               | Mis contactos activos                                            | ONO DEL TRABA CATEGORÍAS |           |
| Drafts             | S ABDALLA SALHA ALSHAYEB                      | Contactos activos                                                | 5555 Ext 1687            |           |
| Deleted Items 1    | 🔙 ABELARDO GARCÍA ARCILA                      | Contactos inactivos                                              |                          |           |
|                    | 🚛 ABRAHAM BONILLA GAITÁN                      | Contactos: ningún pedido en los 6 últimos meses                  | 6666                     |           |
|                    | S ABRAHAM VICTORIA OLIVARES                   | Contactos: clientes potenciales ganados con influencia           | 7376                     |           |
| Comercial          | S ADENIS MEDINA RAMÍREZ                       | Mis coneviones                                                   | 451                      |           |
| ⊿ Área de trabajo  | S ADIELA ESTHER LOTERO GIRALDO                | Contrator discusso anti-idad da concesía en los 2 divisos espect |                          |           |
| ▲ Clientes         | ADILLY SALGUERO RECIO                         | Contactos: hinguna actividad de campana en los 3 últimos meses   |                          |           |
| Contactos          | ADOLFO BURBANO COLLAZOS                       | Contactos: han respondido a las campañas en los 6 últimos meses  |                          | -         |
| Cuentas            |                                               | My Views                                                         |                          |           |
| Mi área de trabajo | 1 - 250 of 5000+                              | Cargos recien egresados                                          | H 🖣 Page 1 🖡             | •         |

# Detalle laboral

Dentro del contacto se encontraran unas relaciones las cuales son para el ingreso de otro tipo de información, el detalle laboral del egresado es una entidad la cual lleva la información laboral del contacto seleccionado, a continuación una imagen de este formulario.

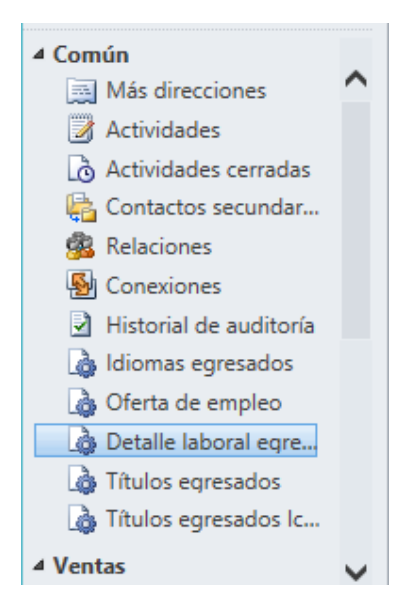

Al seleccionar esta opción en el menú de la izquierda dentro del contacto, se activara el menú en la parte de arriba del formulario el cual nos permitirá crear un nuevo detalle laboral como se muestra a continuación.

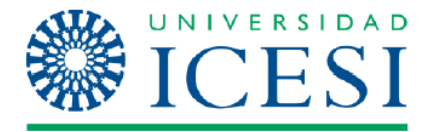

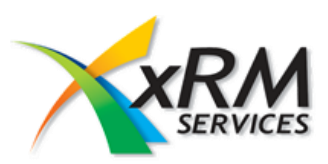

| Archiva Contacta Agragar                                                                                                    | Herramientas de lista                               |                                                                | Administrac                                         | Jor CRM 🥙                       |
|----------------------------------------------------------------------------------------------------|-----------------------------------------------------|----------------------------------------------------------------|-----------------------------------------------------|---------------------------------|
| Agregar nuevo Detalle laboral<br>Regresados                                                                                                    | Detaile laboral egresados<br>existente<br>gistros   | Asignar-Detaile labora<br>Colaborar                            | Ejecutar flujo de Iniciar<br>trabajo<br>Proceso Dat | ar Detalle laboral<br>egresados |
| Información<br>– General<br>– Detailes<br>– PULRE<br>Preferencias                                                                                                    | Contacto<br>ABELARDO GARCÍA A<br>Correo electrónico | RCILA<br>Método de contacto preferido<br>Cualquiera            | Contactos<br>Propietario                            | - <b>+</b>                      |
| Relacionado                                                                                                    | Detalle laboral egresados                           | Detalle laboral egresados Associated View -                    | Buscar registros                                    | ۵                               |
| Común  Más direcciones  Actividades  Actividades cerradas  Contactos secundar  Relaciones  Conexiones  Historial de auditoria  Idiomas egresados  Coferta de empleo  Coferta de empleo  Detaile laboral egre  Tulos egresados |                                                     | No hay disponible ningún registro de Detaile laboral egresados | en esta vista.                                      |                                 |
| Títulos egresados Ic                                                                                                    | 0 - 0 de 0 (0 seleccionados)<br>Todos # A B C D     | EFGHIJKLMNOP                                                   | Q R S T U V W                                       | N I Página 1 ►<br>X Y Z         |

Después de presionar esta opción se presentara una pantalla como la siguiente, donde se ingresaran los datos requeridos (Fig. 1) y se guardara la información, esta información se verá reflejada en el detalle inicial como un nuevo registro (Fig. 2)

|                                                                          | Microsoft Dynamics CRM Administrador CRM            |                                              |                           |  |  |  |  |  |
|--------------------------------------------------------------------------|-----------------------------------------------------|----------------------------------------------|---------------------------|--|--|--|--|--|
| Archivo Detalle laboral egresados                                        | Agregar Personalizar                                |                                              | Comercial 🚕               |  |  |  |  |  |
| Guardar y cerrar                                                         | Asignar 🖟 Compartir -<br>Asignar 🦙 Enviar un enlace | Ejecutar flujo de Iniciar<br>trabajo diálogo |                           |  |  |  |  |  |
| Guardar                                                                  | Colaborar                                           | Proceso Datos                                |                           |  |  |  |  |  |
| General     Notas                                                        | Detalle laboral egresados<br>Nuevo                  |                                              | Detaile iaborai egr 🔻 🕅 🔱 |  |  |  |  |  |
| ▲ Común<br>Actividades                                                   | General Información recien egresado                 |                                              | ^                         |  |  |  |  |  |
| <ul> <li>Actividades cerradas</li> <li>Historial de auditoría</li> </ul> | Periodo de grado                                    | Momento                                      | ٩                         |  |  |  |  |  |
| ▲ Procesos                                                               | Busca trabajo                                       | Periodo de<br>permanencia                    | ~                         |  |  |  |  |  |
| Hujos de trabajo                                                         | Estudia                                             | ✓ Trabaja                                    | ~                         |  |  |  |  |  |
| Sesión de dialogo                                                        | Salario                                             | Ipo de contrato                              | ~                         |  |  |  |  |  |
|                                                                          | Localizado                                          | Cargo                                        |                           |  |  |  |  |  |
|                                                                          | Asesor de carrera                                   |                                              |                           |  |  |  |  |  |
|                                                                          | Empresa de práctica                                 | 🔯 Fecha Inicio                               |                           |  |  |  |  |  |
|                                                                          | Fecha Retiro                                        |                                              |                           |  |  |  |  |  |

(Fig. 1)

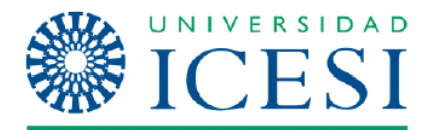

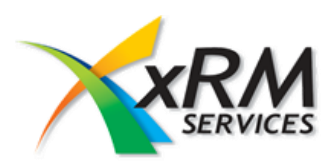

|          | Correo electrónico<br>avictoria@ingeniopichichi.com |                 | Método de contacto preferido<br>Cualquiera | Prop | pietario<br>Administrador CRM |   |
|----------|-----------------------------------------------------|-----------------|--------------------------------------------|------|-------------------------------|---|
|          | 🕮 🕼 Detalle laboral egresados De                    |                 |                                            | Q    |                               |   |
|          | Descripción                                         | Periodo de grad | Fecha creación                             |      |                               | e |
|          | ADMINISTRADOR                                       |                 | 11/18/2010 4:52 PM                         |      |                               |   |
| $\hat{}$ |                                                     |                 |                                            |      |                               |   |

(Fig. 2)

# Idioma egresado

Dentro del contacto también se podrá ingresar los idiomas que el egresado maneja la cual se puede realizar en el menú izquierdo en la opción *Idiomas Egresado* 

| Agregar nuevo Idiomas Agregar Id<br>egresados                                                                                                    | dioma        | s egresado<br>ite | os Editar              | <i>.</i> ⊘ <b>≋</b><br>.⊛<br>× |         | Asignar Idioma<br>egresados | is   | Filtro      | 2           | Establecer como v<br>predeterminad | ista Panel de<br>gráfico 🗸 | Ejecutar flujo de<br>trabajo | Iniciar<br>diálogo | Ejecutar<br>informe | Exportar Idiomas<br>egresados |       |              |
|----------------------------------------------------------------------------------------------------|--------------|-------------------|------------------------|--------------------------------|---------|-----------------------------|------|-------------|-------------|------------------------------------|----------------------------|------------------------------|--------------------|---------------------|-------------------------------|-------|--------------|
| Información<br>- General<br>- Detalles<br>- PULRE                                                                                                    | istros       |                   | Contacto<br>ABRAH      | )<br>HAM VI                    | сто     | RIA OLIV                    | ARES | Vista actu  | Jal<br>Méto | Vista                              | eferido                    | Process                      | Prop               | ietario             | Contacto                      | 5     | • <b>† U</b> |
| Preferencias<br>Notas y actividades                                                                                                    |              | i<br>La la        | avictoria@<br>diomas ( | oingeniopic<br>egresado        | hichi.c | omas egres                  | ados | Associate   | Cuald       | quiera                             |                            |                              | 8                  | Administra          | dor CRM                       |       | Q            |
| Relacionado<br>4 Común<br>Más direcciones<br>Actividades<br>Actividades cerradas                                                                                                    | ^            | ldic              | oma 🔺                  |                                |         | Nivel del idion             | na   | Escribe     | e           | Habla                              | Lee                        |                              |                    |                     |                               |       | 8            |
| <ul> <li>Contactos secundar</li> <li>Relaciones</li> <li>Conexiones</li> <li>Historial de auditoría</li> </ul>                                                                                                    | Opci<br>idic | ión par<br>oma de | a ingre<br>l egres     | sar el<br>ado                  | )       |                             | ŀ    | No hay disp | onibl       | e ningún registro (                | de Idiomas eg              | iresados en esta v           | ista.              |                     |                               |       |              |
| <ul> <li>Grand a construction of the second second sec</li></ul> |              | 0 - 0 d           | ie 0 (0 sele           | ccionados)                     |         |                             |      |             |             |                                    |                            |                              |                    |                     |                               | H 4 F | Página 1 🕨   |
| 4 Ventas                                                                                                    |              | Todos             | # /                    | A B                            | С       | DE                          | FG   | н           | 1           | J K L                              | M N                        | O P C                        | Q R                | S T                 | U V V                         | V X   | Y Z          |

Formulario de captura de datos del idioma egresado.

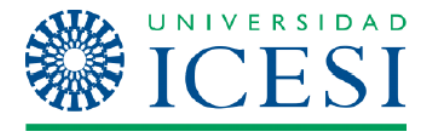

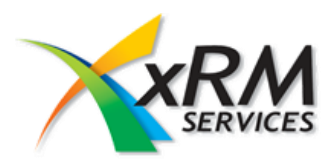

| Guardar y nuevo<br>Guardar Guardar y nuevo<br>Cerrar<br>Guardar y<br>Guardar y<br>Guardar y | o Signar Compartir -<br>Asignar Copiar un enlace<br>Reviar un enlace por correo electrónic<br>Colaborar | o<br>Ejecutar flujo de<br>trabajo<br>Proceso | Ejecutar<br>informe -<br>Datos |                         |
|---------------------------------------------------------------------------------------------|----------------------------------------------------------------------------------------------------|----------------------------------------------|--------------------------------|-------------------------|
| Information General Notas Relationado                                                       | Idiomas egresados<br>Nuevo                                                                              |                                              |                                | Idiomas egresados 🔻 🛧 🛡 |
| <ul> <li>4 Común</li> <li>W Historial de auditoría</li> <li>4 Procesos</li> <li></li></ul>  | Idioma<br>Habia                                                                                         | I N<br>Es<br>tij                             | ivel del idioma                | No () 5i                |

### Proceso Comercial

A continuación el proceso comercial llevado a cabo por la universidad, para poder iniciar este proceso, se debe asignar la oportunidad al **KAM.** Se ingresa al Cliente desde el módulo de Ventas seleccionando Ventas, Cuentas y se selecciona la Cuenta que se requiere.

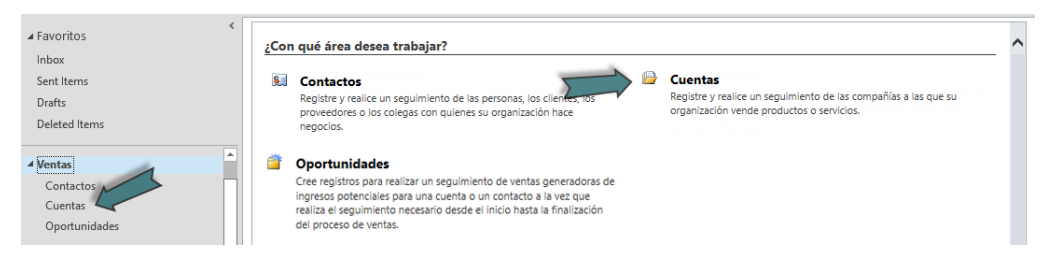

Estando en el formulario de la Cuenta se selecciona Oportunidades y luego Nueva Oportunidad.

| Archivo Cuento Agrega                                         | ər   | Personalizar                              | Herramient                | as de lista<br>idades |         |              | 🕌 M   | icrosoft Dyna    | amics CRM                 |          |                              |                   |                       |                 |                   |             |        | Admir | iistrado<br>Co | r CRM<br>mercial | <b>⊘</b>  |
|---------------------------------------------------------------|------|-------------------------------------------|---------------------------|-----------------------|---------|--------------|-------|------------------|---------------------------|----------|------------------------------|-------------------|-----------------------|-----------------|-------------------|-------------|--------|-------|----------------|------------------|-----------|
| Agregar nuevo<br>Oportunidad                                  | .Opo | ortunidad<br>orreo electrónico<br>directo | 0p                        | Asignar<br>ortunidade | 5 7     | Filtro       | Esta  | blecer como      | vista Panel<br>da gráfico | de Eje   | ©<br>ecutar flujo<br>trabajo | de Inici<br>diálo | iar Ejec<br>igo infor | utar<br>me + Op | Export            | ar<br>dades |        |       |                |                  |           |
| Registros                                                     |      | C                                         | laborar                   |                       |         | Vista actual |       | Vist             | a                         |          | Prot                         | eso.              |                       | Dat             | tos               |             |        |       |                |                  |           |
| Información<br>- General<br>- Detalles                        |      | Cuen<br>"Co                               | <sup>ta</sup><br>legio He | breo "'               | Jorge   | Isaacs       |       |                  |                           |          |                              |                   |                       |                 |                   |             |        | Cuent | as             |                  | - ^ J     |
| <ul> <li>Preferencias</li> <li>Notas y actividades</li> </ul> |      | Conta                                     | cto principal             |                       |         |              |       | Método<br>Cualqu | o de contact<br>lera      | o prefe  | rido                         |                   |                       | Pro             | pietario<br>Admir | nistrade    | or CRM |       |                |                  |           |
| L Contactos                                                   |      | Límite                                    | del crédito               |                       |         |              |       | Ingreso          | s anuales                 |          |                              |                   |                       |                 |                   |             |        |       |                |                  |           |
| Relacionado                                                   |      |                                           |                           |                       |         |              |       |                  |                           |          |                              |                   |                       |                 |                   |             |        |       |                |                  |           |
| Común     Más direcciones                                     | ^    | La Opor                                   | tunidades                 | Resulta               | do de l | a búsque     | eda 🔻 |                  |                           | _        | _                            |                   |                       |                 | •                 |             |        |       |                |                  | >         |
| Actividades                                                   |      | Filtrar por: A                            | bierto                    |                       |         |              |       |                  |                           | <u> </u> | Incluir: B                   | egistros o        | le tipo "Re           | ferente         | a" relac          | ionado      | 6      |       |                |                  | <u> </u>  |
| 👌 Actividades cerradas                                        |      | 🗌 Tema 🔺                                  |                           |                       |         |              |       | Cliente po       | tencial                   |          | Ingreso                      | s estima          | Fecha                 | estimad         | a de cie          |             |        |       |                |                  | 6         |
| 🙀 Subcuentas                                                  |      |                                           |                           |                       |         |              |       |                  |                           |          |                              |                   |                       |                 |                   |             |        |       |                |                  |           |
| Contactos                                                     |      |                                           |                           |                       |         |              |       |                  |                           |          |                              |                   |                       |                 |                   |             |        |       |                |                  |           |
| Relaciones                                                    |      |                                           |                           |                       |         |              |       |                  |                           |          |                              |                   |                       |                 |                   |             |        |       |                |                  |           |
| Conexiones                                                    |      |                                           |                           |                       |         |              |       |                  |                           |          |                              |                   |                       |                 |                   |             |        |       |                |                  |           |
| Documentos                                                    |      |                                           |                           |                       |         |              | No    | hav disponit     | ole ningún re             | aistro   | de Oportu                    | inidad en         | esta vista.           |                 |                   |             |        |       |                |                  |           |
| Historial de auditoría                                        |      |                                           |                           |                       |         |              |       |                  |                           |          |                              |                   |                       |                 |                   |             |        |       |                |                  |           |
| 💩 Oferta de empleo                                            |      |                                           |                           |                       |         |              |       |                  |                           |          |                              |                   |                       |                 |                   |             |        |       |                |                  |           |
| Detalle laboral egre                                          | 1    |                                           |                           |                       |         |              |       |                  |                           |          |                              |                   |                       |                 |                   |             |        |       |                |                  |           |
| 4 Ventas                                                      |      |                                           |                           |                       |         |              |       |                  |                           |          |                              |                   |                       |                 |                   |             |        |       |                |                  |           |
| Coportunidades                                                |      |                                           |                           |                       |         |              |       |                  |                           |          |                              |                   |                       |                 |                   |             |        |       |                |                  |           |
| 🚯 Ofertas                                                     |      | 0 - 0 de 0 (0                             | seleccionado              | os)                   |         |              |       |                  |                           |          |                              |                   |                       |                 |                   |             |        |       |                | n i P            | agina 1 ₽ |
| B Pedidos                                                     |      | Todos #                                   | A B                       | C                     | D E     | F            | G H   | 4 I -            | J K                       | L.       | M N                          | 0                 | P Q                   | R               | S                 | T           | U      | V     | W              | Х                | Y Z       |
| <b>D</b>                                                      |      | Estado                                    | A                         | ctivo                 |         |              |       |                  |                           |          |                              |                   |                       |                 |                   |             |        |       |                |                  |           |

Al seleccionar Agregar Nueva Oportunidad se presentara un formulario como el siguiente, donde se deben ingresar los datos solicitados y posteriormente guardarlos.

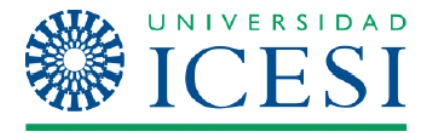

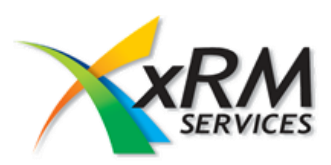

| Guardar y nuevo<br>Guardar Guardar y<br>cerrar | Recalcular<br>oportunidad   | ketar<br>Asignar<br>♥ Reviar un enlace<br>♥ Enviar un enlace por correo electrónico | Ejecutar flujo de<br>trabajo | tiar<br>ogo  |                          |                                       |
|------------------------------------------------|-----------------------------|-------------------------------------------------------------------------------------|------------------------------|--------------|--------------------------|---------------------------------------|
| Guardar                                        | Acciones                    | Colaborar                                                                           | Proceso                      | Datos        |                          |                                       |
| Información<br>- General<br>- Preferencias     | Oportunida Nuevo            | d                                                                                   |                              |              | [                        | Oportunidades 👻 🛧 🛡                   |
| <ul> <li>Notas y actividades</li> </ul>        | Cliente poten               | cial Ingresos                                                                       | estimados                    |              | Fecha estimada de cierre |                                       |
| - Elementos de línea                           | 📔 "Beatriz                  | Bedoya ""Bordados de Cartago"""                                                     |                              |              |                          |                                       |
|                                                |                             |                                                                                     |                              |              |                          |                                       |
|                                                | <ul> <li>General</li> </ul> |                                                                                     |                              |              |                          | ^                                     |
| Relacionado                                    | Teme *                      |                                                                                     |                              |              |                          |                                       |
| ▲ Común                                        | rema                        |                                                                                     |                              |              |                          |                                       |
| Actividades                                    | Cliente potencial *         | "Beatriz Bedoya ""Bordados de Cartago"""                                            | Propietal                    | rio*         | Administrador CRM        |                                       |
| Actividades cerradas                           | Facultad                    |                                                                                     | ✓ Nombre                     | del          |                          |                                       |
| Relaciones                                     |                             |                                                                                     | Program                      | a            |                          |                                       |
| Sonexiones                                     | Descripción                 |                                                                                     |                              |              |                          | $\checkmark$                          |
| Documentos                                     | Tipo de programa            |                                                                                     | ✓ Fecha In                   | greso        |                          |                                       |
| Historial de auditoría                         | Desire is it dead           |                                                                                     | Tine.                        |              |                          |                                       |
| ▲ Ventas                                       | Probabilidad                |                                                                                     |                              |              |                          | · · · · · · · · · · · · · · · · · · · |
| Pedidos                                        | Origen oportunidad          |                                                                                     | ✓ Estado                     |              |                          | $\checkmark$                          |
| Facturas                                       | Documentación<br>completa   | ● No ○ Si                                                                           | Realizó e                    | entrevista ( | ● No ○ Si                |                                       |
|                                                | Recaudado                   | No OSi                                                                              | Facturad                     | io i         |                          |                                       |

### Formulario nueva oportunidad

Después de guardar el formulario se debe asignar la oportunidad desde el menú de acciones con la opción de asignar, esta opción se presenta para poder asignarle esta oportunidad a un usuario según como veremos a continuación.

| Personalizar                        |                |                                                                         |                                                                   |           |                   |         |             |               |
|-------------------------------------|----------------|-------------------------------------------------------------------------|-------------------------------------------------------------------|-----------|-------------------|---------|-------------|---------------|
|                                     | 5              | 3h                                                                      | 🜄 Compartir 🗸                                                     |           | Ĉ.                | 21      |             |               |
|                                     | Conectar       | Acianar                                                                 | 🎲 Copiar un enlace                                                |           | Eiecutar fluio de | Iniciar | Elecutor    |               |
| Ganada Perdida oportunidad          | - Conectai     | Asiginai                                                                | Enviar un enlace por correo ele                                   | ectrónico | trabajo           | diálogo | informe -   |               |
| Acciones                            |                | Colaborar                                                               |                                                                   |           | Proceso           |         | Datos       |               |
| Oportunidad                         | tunida         | Asigna                                                                  | ir                                                                |           |                   |         |             | C             |
| Cliente potencial                   | tuniua         | Establezca a otra persona como el<br>propietario de este Oportunidades. |                                                                   |           |                   |         | Fecha estim | ada de cierre |
| 🕒 clinica su vida                   |                | Si des<br>Opor                                                          | sea mantener la propiedad de<br>tunidades y a la vez permitir que |           |                   |         | 3/6/2014    |               |
| 🛕 Error: Falta la lista de precios. | otra p<br>Comp | persona trabaje con él, seleccione<br>partir.                           |                                                                   |           |                   |         |             |               |

Posteriormente a presionar esta opción se mostrara una pantalla como la siguiente.

#### Asignar Oportunidad

Ha seleccionado 1 Oportunidad. ¿A quién desea asignarla?

| Asignarme a mí<br>Asigne la Oportunidad seleccior                | iada a sí mismo.                                   |
|------------------------------------------------------------------|----------------------------------------------------|
| Asignar a otro usuario o equip<br>Asignar el elemento Oportunida | o<br>d seleccionado al siguiente usuario o equipo: |
| Ayuda                                                            | Aceptar Cancelar                                   |

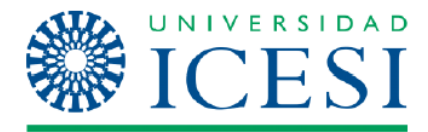

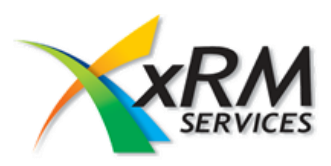

Donde se dará clic en la lupa para buscar al usuario para asignárselo, una vez asignada la oportunidad, se inicia el proceso de venta. (La oportunidad puede asignarse o puede ser la de cada ejecutivo.)

Se ingresa a una cuenta específica y se da clic en la opción **Detalles,** en el menú superior izquierdo, como indica la siguiente imagen.

| Información<br>- General<br>- Detailes<br>- Preferencias<br>- Notas y actividades<br>- Contactos | Cuenta<br>clinica su vida<br>Contacto principal | Método de contacto preferido<br>Cualquiera | Cuentas $\checkmark$ $\clubsuit$ $\checkmark$ $\checkmark$ |
|--------------------------------------------------------------------------------------------------|-------------------------------------------------|--------------------------------------------|------------------------------------------------------------|
| Relacionado<br>4 Común<br>Más direcciones                                                        | Límite del crédito                              | Ingresos anuales                           | ^                                                          |
| Actividades  Actividades cerradas  Subcuentas  Contactos  Relaciones  Consciones                 | Descripción<br>Misión                           |                                            |                                                            |

Después de llenar el plan de Cuenta se ingresa a la oportunidad y se ingresan los datos de esta. En el campo de Descripción se deberá colocar la etapa del proceso en que se encuentre este, este deberá irse actualizando a medida que el proceso se vaya avanzando.

| Información<br>- General<br>- Preferencias<br>- Notas y actividades                                                                                                    | Cliente poten                                                                                                    | de nombre ahora)habilidades gere                                                                                                    | e <b>nciales</b><br>gresos estimados | Fecha estimada de cierre | Oportunidades | - 1 | • |
|----------------------------------------------------------------------------------------------------|----------------------------------------------------------------------------------------------------|----------------------------------------------------------------------------------------------------|--------------------------------------|--------------------------|---------------|-----|---|
| <ul> <li>Elementos de línea</li> <li>Ofertas</li> </ul>                                                                                                    | Clinica su                                                                                                    | vida \$0.                                                                                                    | .00                                  | 5/15/2014                |               |     |   |
| Relacionado<br>Común<br>Actividades<br>Actividades cerradas<br>Actividades cerradas<br>Conexiones<br>Conexiones<br>Documentos<br>Historial de auditoría<br>Ventas<br>Pedidos<br>Pedidos<br>Pedidos | Entre Fatta La here     General     Tema *     Cliente potencial *     Facultad     Descripción     Tipo de programa     Probabilidad     Orden exocutividad | de precios.  Identificación del prospecto Visita o contacto inicial Identificación de las necesidades del cliente Solicitud del programa requerido a EduContinua Entrega de propuesta procesidades del cliente Propuesta presentada al cliente En evaluación por parte del cliente Presentación adicional con experto Ajustar propuesta Negociación final Preparación del Contrat/Confirmación del neoocio |                                      |                          |               |     | ^ |

El siguiente paso es la creación de la oferta. Así que después de guardada la oportunidad y desde el formulario de la cuenta vamos a la opción que dice oferta la cual se encuentra en el menú de la izquierda tal como se muestra la siguiente imagen.

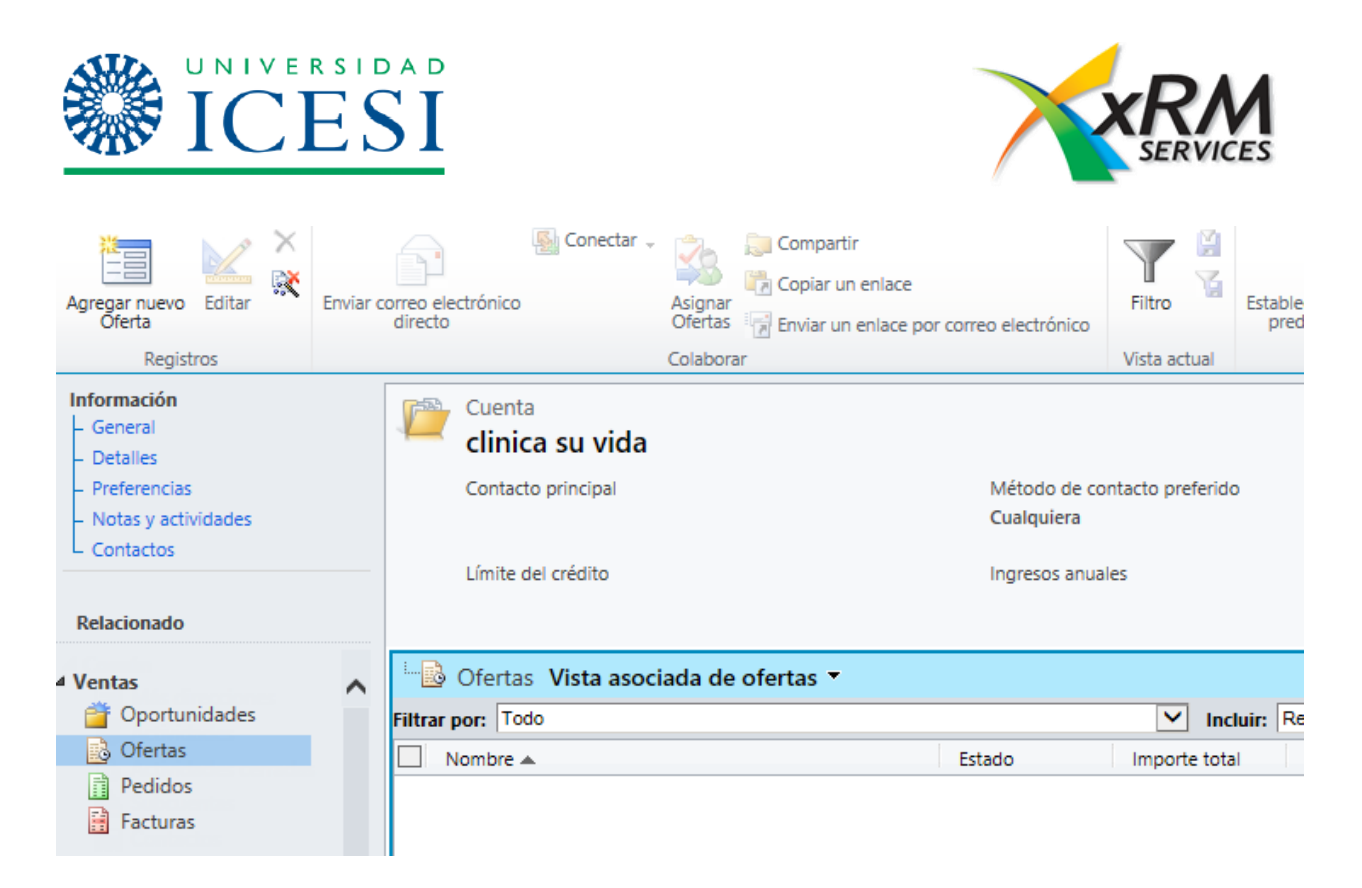

Se selecciona oferta y en la parte superior se activa un botón que dice **Agregar Nueva Oferta**, se selecciona y se presenta una pantalla como la siguiente.

| Archivo Oferta Agregar F            | Personalizar        |                                                    |                                   |                           |              | Administrador CRM 👻<br>Comercial 🔈 |
|-------------------------------------|---------------------|----------------------------------------------------|-----------------------------------|---------------------------|--------------|------------------------------------|
| Guardar y nuevo<br>Guardar y cerrar | Buscar<br>dirección | or Obtener Imprimir oferta pa<br>productos cliente | ra Crear Activar<br>pedido oferta | Revisar Cerra             | ar<br>ta     | Proceso<br>•                       |
| Guardar                             |                     | Acciones                                           |                                   |                           | Colaborar    | Datos                              |
| Información<br>– General<br>– Envío | Oferta<br>Nuevo     |                                                    |                                   |                           |              | Ofertas 👻 🛧 🗸                      |
| - Direcciones                       | General             |                                                    |                                   |                           |              |                                    |
| Notas                               | ld. de oferta *     |                                                    |                                   | ld. de r                  | revisión *   |                                    |
| Pelacionado                         | Nombre *            |                                                    |                                   |                           |              |                                    |
| ▲ Común                             | Cliente potencial * | 📴 clinica su vida                                  |                                   | Q                         |              |                                    |
| 👰 Productos de la oferta            | Información propue  | sta                                                |                                   |                           |              |                                    |
| Get Otros contactos                 | Facultad            |                                                    |                                   | ✓ Servici                 | 0            |                                    |
| Actividades                         | No. de propuesta    |                                                    |                                   |                           |              |                                    |
| Sconexiones                         | Valor servicio      | \$                                                 |                                   |                           |              |                                    |
| Documentos                          | Forma de pago       |                                                    |                                   | <ul> <li>Númer</li> </ul> | ro de cuotas | ~                                  |
| Historial de auditoría              | Fecha recaudo1      |                                                    |                                   | Valor1                    | S            |                                    |

Donde por defecto trae el cliente potencial el cual es la misma cuenta seleccionada; se llenan los datos necesarios y se presiona cualquiera de las opciones de guardado, una vez guardado los datos de la oferta el sistema generara automáticamente un Id de la Oferta y un Id de revisan de la misma.

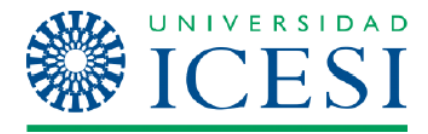

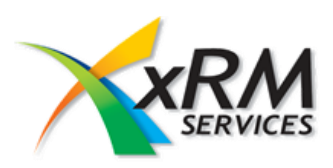

En el momento que la oferta vaya a ser entregada al cliente esta debe activarse en el CRM. La forma para hacerlo es desde el menú de acciones se selecciona la opción de activar oferta. Esto se hace para identificar que ofertas han sido entregadas al cliente.

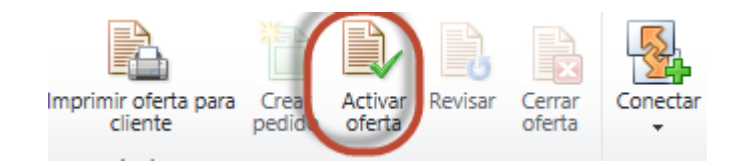

# Oferta de empleo

Para poder ingresar una oferta de empleo, ingresamos a la cuenta, dentro de la cuenta se selecciona la opción oferta de empleo en el menú izquierdo como se muestra a continuación.

|                             | Límite del créo        | dito           | Ingresos anuales |                          |            |
|-----------------------------|------------------------|----------------|------------------|--------------------------|------------|
| Relacionado                 |                        |                |                  |                          |            |
| ▲ Común                     | General                |                |                  |                          |            |
| Actividades                 | Nombre de cuenta *     | Manuelita S.A. | ×                | Nombre comercial         | Manue      |
| Actividades cerradas        | Número de cuenta *     | 891300241      |                  | КАМ                      | <u>8</u> N |
| 🛃 Subcuentas<br>👰 Contactos | Fax                    |                |                  | Número de<br>centralita  | 444-3      |
| Relaciones                  | Sitio web              |                |                  | País o región            |            |
| Documentos                  | Ciudad *               | 👌 Cali         | Q                | Calle 1                  | Carrer     |
| Historial de auditoria      | Condiciones de<br>pago | Pago a 30 días | ~                | Fecha de creación        | 11/18/     |
| à Detalle laboral eqre      | Codigo Icesi           | 0859           |                  | Fecha de<br>modificación | 5/30/2     |

En el menú superior, se selecciona Nueva oferta de empleo como se muestra a continuación.

| Agregar nuevo Oferta de<br>empleo            | Agregar Oferta de existente          | empleo Editar       | ) 💸<br>)<br>< | Asignar Oferta de | Filtro       | Establecer como vista<br>predeterminada | Ejeci |
|----------------------------------------------|--------------------------------------|---------------------|---------------|-------------------|--------------|-----------------------------------------|-------|
|                                              | Registros                            |                     |               | Colaborar         | Vista actual | Vista                                   |       |
| Agregar nuevo Oferta<br>Agrega una entidad C | <b>de empleo</b><br>Dferta de empleo | Cuenta<br>Manuelita | a S.A.        |                   |              |                                         |       |
| relacionada al registro                      | ).                                   | Contacto princi     | inal          |                   | MÁ           | tada da cantacta proforida              |       |

Se ingresan los datos solicitados y luego se guarda la información ingresada

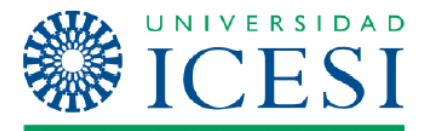

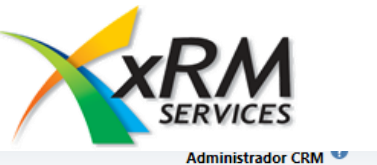

|                                                                                                    |                                                     | osort Dynamics Chini                             | Administrador CRM 🖤    |
|----------------------------------------------------------------------------------------------------|-----------------------------------------------------|--------------------------------------------------|------------------------|
| Archivo Oferta de empleo Ag                                                                            | regar Personalizar                                  |                                                  | Comercial 🚕            |
| Guardar y nuevo<br>Guardar Guardar y nuevo<br>cerrar<br>Guardar y nuevo<br>Eliminar<br>Guardar y nuevo | Asignar<br>Asignar<br>Enviar un enlace<br>Colaborar | Ejecutar flujo de<br>trabajo<br>Proceso<br>Datos |                        |
| Information<br>- General<br>- Notas                                                                    | Oferta de empleo Nuevo                              |                                                  | Oferta de empleo 🔻 🛉 🔱 |
| Relacionado                                                                                            | 4 General                                           |                                                  | ^                      |
| ▲ Común                                                                                                | Nombre del cargo *                                  |                                                  |                        |
| Actividades                                                                                            | Tipo de contrato                                    | Contacto empresa                                 | <b>Q</b>               |
| <ul> <li>Actividades cerradas</li> <li>Historial de auditoría</li> </ul>                               | Fecha de oferta                                     | Número de vacantes                               |                        |
| Contactos                                                                                              | Fecha de envío de<br>hojas de vida                  | Remuneración \$                                  |                        |
|                                                                                                    | Competencias                                        |                                                  |                        |

Después de guardada la información, se pueden seleccionar contactos del mismo CRM ingresando a la opción Contactos en el menú izquierdo de la pantalla tal y como se muestra en la siguiente imagen.

| Archivo Oferta de empleo                                                                                                    | Agregar Person                           | alizar C                           | Contactos            |                   |                                                              |                              |                    |             | Comercial 🚕                        |
|----------------------------------------------------------------------------------------------------|------------------------------------------|------------------------------------|----------------------|-------------------|--------------------------------------------------------------|------------------------------|--------------------|-------------|------------------------------------|
| Registros<br>Enviar correo electrónico A<br>directo                                                                                                    | gregar a la lista de<br>marketing        | Campaña<br>exprés v                | Asignar<br>Contactos | Vista<br>actual • | stablecer como vista<br>predeterminada Panel de<br>gráfico + | Ejecutar flujo de<br>trabajo | Iniciar<br>diálogo | Datos       |                                    |
| Agregar nuevo Agregar Contacto E<br>Contacto Renistros                                                                                                    | 20 20 20 20 20 20 20 20 20 20 20 20 20 2 | de empleo<br>ta de empl            | eo 01                |                   | Vista                                                        | Proceso                      |                    |             | Oferta de empleo 🔻 🛉 🛡             |
| Relacionado                                                                                                    | Nombre co                                | tos <b>Vista as</b> o<br>ompleto ▲ | ociada de con        | tactos 🔻          | Correo Contacto                                              | т                            | Teléfono           | del trabajo | P<br>Teléfono del jefe Teléf ∂     |
| <ul> <li>Común</li> <li>Actividades</li> <li>Actividades cerradas</li> <li>Historial de auditoría</li> <li>Contactos</li> <li>Carreras</li> <li>Procesos</li> </ul> |                                          |                                    |                      |                   |                                                              |                              |                    | No hay      | disponible ningún registro de Cont |
| G Flujos de trabajo                                                                                                    |                                          |                                    |                      |                   |                                                              |                              |                    |             |                                    |

Aldesearuncontactosepresentandosopciones.**1. Agregar un nuevo contacto:** Pedirá TODA la información referente a un contacto y se ingresara.

2. Agregar un contacto existente: podrá seleccionar un contacto de la lista de contactos del CRM.

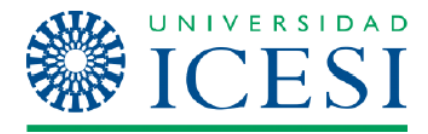

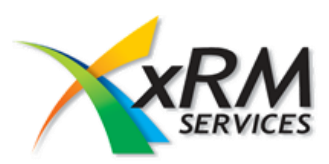

### Creación de Campañas

Pasos para crear una campaña.

- 1. Crear lista de Marketing.
- 2. Crear Campaña.
- 3. Agregar lista de Marketing a la Campaña.
- 4. Crear actividad de campaña y distribuirla.

### Crear lista de Marketing

Se ingresa desde el módulo de Marketing, se selecciona lista de Marketing y luego Nuevo.

| Comercial     Comercial     Ventas     Área de trabajar?     Centro de recursos     Centro de recursos     Condigues de trabajo     Centro de recursos     Condigues de trabajo     Control de recursos     Compañas exprés     Clientes potenciales     Contactos     Contactos     Contactos     Contactos     Contactos     Contactos     Cuentas     Compañas     Contactos     Cuentas     Contactos     Cuentas | ierta los<br>iidades.<br>sgocios.       | Cuentas     Registre y realice un seguimiento de las compañías a las que su organización vende productos o servicios.     Listas de marketing     Cree grupos de clientes existentes o potenciales para una campaña de marketing u otros fines de ventas.     Productos                                                                                                    |
|----------------------------------------------------------------------------------------------------|-----------------------------------------|----------------------------------------------------------------------------------------------------|
| Ventas     Área de trabajo     Centro de recursos     Configuración     Anarketing     Campañas     Campañas     Campañas     Contactos     Clientes potenciales     Contactos     Cuentas     Cuentas                                                                                                    | ierta los<br>iidades.<br>os<br>igocios. | Cuentas     Registre y realice un seguimiento de las compañías a las que su organización vende productos o servicios.      Listas de marketing     Cree grupos de clientes existentes o potenciales para una campaña de marketing u otros fines de ventas.      Productos                                                                                                    |
| Contactos     Campañas     Campañas exprés     Clientes potenciales     Contactos     Contactos     Cuentas     Cuentas                                                                                                    | os<br>Igocios.                          | Listas de marketing Cree grupos de clientes existentes o potenciales para una campaña de marketing u otros fines de ventas. Productos                                                                                                    |
| Campañas exprés         provedures o los corejas con quieres su diganzación nace n           Clientes potenciales         Contactos         Contactos           Cuentas         Cree y realice un seguimiento de los resultados de una campa marketing específica mediante su creación, planeamiento y eje                                                                                                    | a de                                    | Productos                                                                                                    |
| Documentación de ventas con los recursos de documentación de ventas, productos y act                                                                                                    | cución<br>vidades                       | Realice un seguimiento de la información de los productos, incluida la<br>información del cálculo de precios.                                                                                                    |
| Listas de marketing y respuestas de campaña.                                                                                                    | ntas.                                   | Campañas exprés<br>Conèctes rápidamente a un grupo seleccionado de clientes para<br>informaries de los neuvos productos y promociones. Esta actividad se<br>nuerde realizar mediante cartas ilumandas de tréforio mensaies de las<br>nuerdes realizar mediante cartas ilumandas de tréforio mensaies de las<br>nuerdes realizar mediante cartas ilumandas de tréforio mensaies de las<br>nuerdes realizar mediante cartas ilumandas de tréforio mensaies de las<br>nuerdes realizar de las nuevos de las nuevos de las nuevos de las nuevos<br>nuevos de las nuevos de las nuevos de las nuevos de las nuevos<br>nuevos de las nuevos de las nuevos de las nuevos de las nuevos<br>nuevos de las nuevos de las nuevos de las nuevos<br>nuevos de las nuevos de las nuevos de las nuevos<br>nuevos de las nuevos de las nuevos de las nuevos de las nuevos<br>nuevos de las nuevos de las nuevos<br>nuevos de las nuevos de las nuevos<br>nuevos de las nuevos de las nuevos<br>nuevos de las nuevos de las nuevos<br>nuevos de las nuevos de las nuevos<br>nuevos de las nuevos de las nuevos<br>nuevos de las nuevos de las nuevos<br>nuevos de las nuevos de las nuevos<br>nuevos de las nuevos de las nuevos<br>nuevos de las nuevos<br>nuevos de las |

Al seleccionar nuevo, se presentara una pantalla como la siguiente.

| Archivo Lista de marketino A                                                                                                    | orenar Personalizar                                 | Microsoft Dynamics CRM                    |                                                    | Administrador CRM @<br>Comercial |    |
|----------------------------------------------------------------------------------------------------|-----------------------------------------------------|-------------------------------------------|----------------------------------------------------|----------------------------------|----|
| Guardar Guardar y cerrar                                                                                                    | o Administrar Agregar<br>integrantes campar         | ra<br>aa<br>Conectar Asignar<br>Enviar ur | tir +<br>In enlace<br>n enlace por correo electrón | Proceso<br>Proceso<br>Proceso    |    |
| Guardar                                                                                                    | Acciones                                            | Colab                                     | orar                                               | Datos                            |    |
| Información<br>General<br>Notas                                                                                                    | Lista de mark                                       | keting                                    |                                                    | Listas de marketing 👻 1          | Ψ. |
| Relacionado                                                                                                    | General                                             |                                           |                                                    |                                  | ^  |
| <ul> <li>Común</li> <li>Big Integrantes de la lista</li> <li>Me Conexiones</li> <li>Historial de auditoria</li> <li>Marketing</li> <li> <sup>™</sup> Campañas</li> <li> <sup>™</sup> Campañas exprés     </li> </ul> | Nombre *<br>Tipo *<br>Finalidad<br>Origen<br>Divisa | Estático Dinámico     Estático Dinámico   | Tipo de integrante *                               |                                  |    |
| <ul> <li>Procesos</li> <li>Flujos de trabajo</li> <li>Sesión de diálogo</li> </ul>                                                                                                    | Bloqueado                                           | No O Sí                                   | Propietario *                                      | Administrador CRM                | 1  |
|                                                                                                    | Descripción                                         |                                           |                                                    |                                  | •  |
|                                                                                                    | Estado                                              | Activo                                    |                                                    |                                  |    |

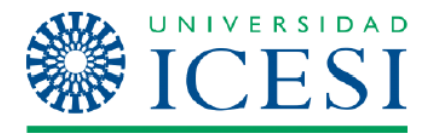

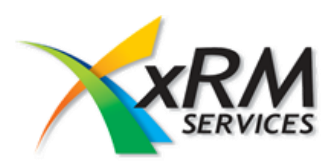

Se ingresan todos los datos requeridos Como nombre, Tipo de integrante y se presiona la opción de guardar que se encuentra en el menú superior. Al presionar guardar, se habilita la opción de la izquierda Integrantes de lista. Se selecciona esta opción y después Administrar integrantes como se muestra a continuación.

| Administrar<br>integrantes<br>Acciones                                                          | Copiar un enlace                         |                                                         | Ejecutar flujo de<br>trabajo<br>Proceso | Ejecutar<br>informe - ma | antes de la lista de rketing |
|-------------------------------------------------------------------------------------------------|------------------------------------------|---------------------------------------------------------|-----------------------------------------|--------------------------|------------------------------|
| Informació Acciones<br>General<br>Notas                                                         | Lista de mar<br>Lista de l<br>Lista de l | rketing<br><b>Marketing</b><br>ing se basa en una consi | ulta y los miembros de la li:           | Listas d                 | e marketing 👻 🋧 🔱            |
| Relacionado<br>4 Común                                                                          | Integrantes                              | de la lista de marke                                    | eting Vista asociada                    | de contact               | Q                            |
| <ul> <li>Integrantes de la lista</li> <li>Conexiones</li> <li>Historial de auditoría</li> </ul> | Nombre comple                            | to 🔺                                                    | Corre                                   | eo Contacto              | Teléfono de 🥲                |

Una vez se selecciona Administrar integrantes aparecerá un cuadro de dialogo en el cual se selecciona la segunda opción Usar búsqueda avanzada para agregar integrantes y aceptar.

| Pursue of the second second seco |   |
|----------------------------------------------------------------------------------------------------|---|
| Buscar                                                                                                    |   |
| Editar columnas                                                                                                    |   |
| Buscar: Contacto V Usar vista guardada: [nuevo]                                                                                                    | ] |
| 🚰 Detalles 🛛 🎦 Borrar 🛛 💽 Agrupar con Y 🔄 🖣 Agrupar con O                                                                                                    |   |
| Seleccionar                                                                                                    |   |
|                                                                                                    |   |

Después se procede a realizar la búsqueda de los contactos que se necesitan para la lista.

Ejemplo: Para esta lista necesitamos Contactos que el área funcional sea Mercadeo. En la casilla de Buscar aparecerá por defecto el tipo de miembro que se haya seleccionado anteriormente en el formulario de lista (Contacto o Empresa).

Después nos aparecerá una lista desplegable con los campos de información que existen en el formulario del Contacto. Allí seleccionamos Área funcional es igual a Mercadeo.

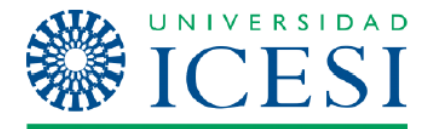

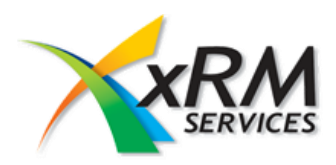

| Buscar |                  |                   |          |                      |           |   |
|--------|------------------|-------------------|----------|----------------------|-----------|---|
| Edita  | ar columnas      |                   |          |                      |           |   |
| Buscar | : Contacto       |                   | ~        | Usar vista guardada: | [nuevo]   | × |
| 😭 Deta | alles   📩 Borrar | Agrupar con Y     | ]•[ Agru | par con O            |           |   |
| •      | Área funcional 1 | <u>Es iqual a</u> |          | 👌 Mercadeo - Ge      | erencia 🔯 |   |
|        |                  |                   |          |                      |           |   |

Una vez que se seleccione buscar aparecerá un listado con los Contactos que arrojo la búsqueda que se realizó como se muestra a continuación.

| Nombre completo 🔺                  | Teléfono del trabajo | e |
|------------------------------------|----------------------|---|
| ADRIANA DEL SOCORRO BARONA SOLANO  |                      |   |
| ADRIANA TRUJILLO RIASCOS           | 418-0808 Ext 5707    |   |
| ALBA MARINA RODRÍGUEZ CIFUENTES    | 444-3812             |   |
| ALBERTO HOYOS JARAMILLO            | 296-6315 Ext 2311    |   |
| ALEJANDRA DE LA ROCHE ZAMBRANO     | 685-1108             |   |
| ALEJANDRA MEJÍA MUÑOZ              | 485-2320             |   |
| ALEJANDRA MORALES JARAMILLO        |                      |   |
| ALEJANDRO BOLAÑOS CLAROS           | 886-1111 ext 1616    |   |
| ALEJANDRO FABIO VELÁSQUEZ RESTREPO |                      |   |
| ALEJANDRO LLANO CAMACHO            | 524-1520             |   |
| ALEJANDRO MORENO HURTADO           | 8825555              |   |
| ÁLEX AUGUSTO CARDONA OVALLE        |                      |   |
| ALEXANDRA NARANJO CADENA           |                      |   |
| ALFREDO DOMÍNGUEZ LLOREDA          | 898-7000 Ext:360     |   |

Luego de validar la información y que la búsqueda arroje los resultados correspondientes, se presiona el botón *usar consulta*, el cual tomara los resultados de la consulta y los anexara automáticamente a la lista de integrantes ya creada, tal como se muestra a continuación.

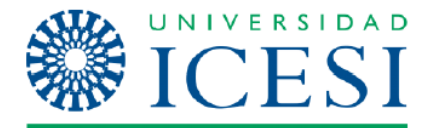

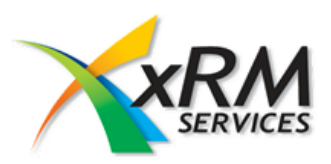

| Archivo Lis                       | ta de marketing | Agrega       | r Personali                  | zar Integrantes de la lis                            | ta de marketing                             |                         |                                 | Com                                            | ercial 🔊      |
|-----------------------------------|-----------------|--------------|------------------------------|------------------------------------------------------|---------------------------------------------|-------------------------|---------------------------------|------------------------------------------------|---------------|
| Administrar<br>integrantes        | Copiar un enlac | e<br>e por c | orreo electrónio             | Establecer como vista predeterminada                 | <b>E</b> jecutar flujo de<br>trabajo        | Iniciar<br>diálogo      | Ejecutar Expo<br>informe -      | ortar Integrantes de<br>marketing              | a lista de    |
| Acciones                          | Co              | labora       | r                            | Vista                                                | Proceso                                     |                         |                                 | Datos                                          |               |
| Información<br>- General<br>Notas |                 |              | Lista de r<br>Lista de       | narketing<br>e Marketing                             |                                             |                         |                                 | Listas de marke                                | ting 🔻 🛧 🗸    |
| Relacionado                       |                 | ()<br>[]     | La lista de mar<br>Integrant | keting se basa en una cons<br>es de la lista de mark | ulta y los miembro<br>eting <b>Vista as</b> | os de la lis<br>sociada | ta cambiarán dir<br>de contacto | n <mark>ámicamente.</mark><br>Buscar registros | Q             |
| 4 Comun                           | tas da la lista |              | Nombre com                   | pleto 🔺                                              |                                             | Corre                   | o Contacto                      |                                                | Teléfono de ∂ |
|                                   |                 |              | ADRIANA DE                   | L SOCORRO BARONA SOL                                 | ANO                                         | baror                   | naadriana@pfize                 | r.com                                          |               |
| Historial                         | de auditoría    | ✓            | ADRIANA TRI                  | UJILLO RIASCOS                                       |                                             | adritr                  | ujillo77@hotmai                 | il.com                                         | 418-0808 E:   |
| 4 Marketing                       |                 | ✓            | ALBA MARIN                   | A RODRÍGUEZ CIFUENTES                                |                                             | alban                   | narina@manuelit                 | ta.com                                         | 444-3812      |
| Campaña                           | as              | ✓            | ALBERTO HO                   | YOS JARAMILLO                                        |                                             |                         |                                 |                                                | 296-6315 E    |
| 🚑 Campaña                         | as exprés       | ✓            | ALEJANDRA (                  | DE LA ROCHE ZAMBRANO                                 |                                             | adela                   | roche@jgb.com                   | со                                             | 685-1108      |
| 4 Procesos                        |                 | ✓            | ALEJANDRA I                  | MEJÍA MUÑOZ                                          |                                             |                         |                                 |                                                | 485-2320      |
| 🦓 Fluios de                       | trabaio         | ✓            | ALEJANDRA I                  | MORALES JARAMILLO                                    |                                             |                         |                                 |                                                |               |
| 🔜 Sesión d                        | e diálogo       | ✓            | ALEJANDRO                    | BOLAÑOS CLAROS                                       |                                             |                         |                                 |                                                | 886-1111 e:   |
|                                   |                 | ✓            | ALEJANDRO                    | FABIO VELÁSQUEZ RESTRE                               | PO                                          | aleve                   | @live.com.au                    |                                                | ~             |
|                                   |                 |              | ALEIANDRO                    |                                                      |                                             |                         |                                 |                                                | ED4 1ED0      |

# Crear Campaña

Desde el módulo de Marketing se selecciona Campañas y luego Nuevo.

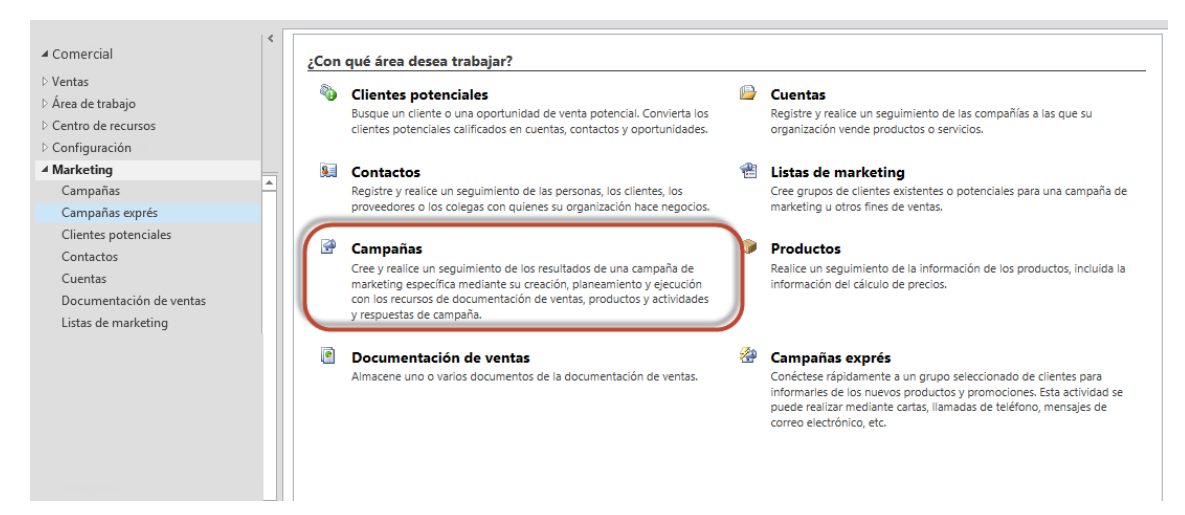

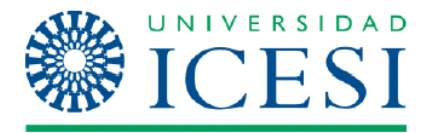

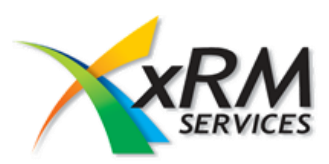

Después de presionar la opción de nuevo se mostrara un formulario como el siguiente.

| Archivo Campaña Agregar                                                                                                    | Personalizar                                                                    | Microsoft Dynamics CRM |                                                                     | Administra           | l <b>dor CRM 🕜</b><br>Comercial 🚕 |
|----------------------------------------------------------------------------------------------------|---------------------------------------------------------------------------------|------------------------|---------------------------------------------------------------------|----------------------|-----------------------------------|
| Guardar Guardar y nue<br>Guardar Guardar y<br>cerrar<br>Guardar                                                                                                    | copiar como<br>campaña<br>Acciones                                              | Conectar Asignar       | npartir -<br>iar un enlace<br>ar un enlace por correo e<br>olaborar | electrónico          | Ejecutar<br>informe -<br>Datos    |
| Información<br>– General<br>– Datos financieros<br>– Administración<br>– Notas                                                                                         | Campaña<br>Nuevo                                                                |                        |                                                                     | Campañas             | ↓ ↓                               |
| Relacionado<br>A Común<br>Actividades de plan<br>Actividades de cam<br>Respuesta de camp<br>Conexiones<br>I historial de auditoría<br>A Ventas<br>Productos de destino | Nombre* Código de campaña Divisa* Respuesta esperada (%) Oferta                 | 2eso                   | Razón para el estado<br>Tipo de campaña<br>Lista de precios         | Propuesta<br>Anuncio |                                   |
| <ul> <li>Documentación de</li> <li>Marketing         <ul> <li>Listas de marketing</li> <li>Campañas relacion</li> </ul> </li> <li>Procesos </li> </ul>                 | Programar<br>Fecha de inicio<br>propuesta<br>Fecha de finalización<br>propuesta |                        | Fecha de inicio real<br>Fecha de finalización<br>real               |                      |                                   |
| 🕅 Eluios de trabaio                                                                                                    | Estado Act                                                                      | ivo                    |                                                                     |                      |                                   |

En el cual se deben registrar los datos para la campaña y se procede a guardarlos, la definición de los campos más importantes son:

Nombre: nombre de la campaña.

Razón para el estado: por defecto aparece en Propuesta.

**Tipo de campaña:** según para que se está haciendo la campaña se selecciona Evento o Marketing directo.

Fecha de inicio propuesta: fecha en la cual se debe iniciar la campaña.

Fecha de finalización propuesta: fecha en la cual se debe terminar la campaña

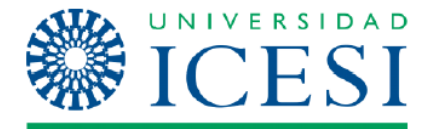

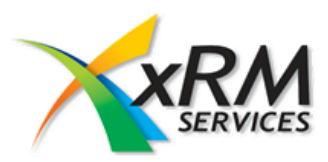

# Agregar lista de Marketing a la Campaña

Desde la Campaña se selecciona la opción de Listas de Marketing de destino como se muestra en la imagen.

| Archivo Campaña                                                                                                    | Agregar                                                         | Personalizar                                               | Listas de marketing           |          |                   |                                                  |                                  | Administrado                            | mercial            | ~           |
|----------------------------------------------------------------------------------------------------|-----------------------------------------------------------------|------------------------------------------------------------|-------------------------------|----------|-------------------|--------------------------------------------------|----------------------------------|-----------------------------------------|--------------------|-------------|
| Agregar Lista de marketing<br>existente                                                                                                    | Editar X                                                        | Image: Second system     Image: Second system     Acciones | Asignar Listas o<br>marketing | e 🚺      | Vista<br>actual + | Establecer como vista<br>predeterminada<br>Vista | Panel de<br>gráfico <del>-</del> | Ejecutar flujo de<br>trabajo<br>Proceso | Iniciar<br>diálogo | Datos       |
| Agregar existente Lista<br>marketing<br>Agrega una entidad Lista                                                                                                    | a de                                                            | Campa<br>Camp                                              | <sup>ña</sup><br>baña ICESI   |          |                   |                                                  |                                  | Campañas                                | ,                  | • • •       |
| marketing existente al re<br>que está trabajando.                                                                                                    | gistro en el                                                    | 😤 Listas d                                                 | e marketing de des            | tino V   | ista as           | ociada de la lista                               | de marl                          |                                         |                    | Q           |
| Deleviene de                                                                                                    |                                                                 | Nombre 🔻                                                   |                               |          |                   | Tipo                                             | T                                | po de integran                          | Ultima             | utilizaci 🤁 |
| Común     Actividades de pli     Actividades de ca     Actividades de ca     Actividades de ca     Actividades de ca     Actividades de ca     Actividades de ca     Porexiones     Actividades de ca     Documentación d     Marketing     Listas de marketir     Campañas relacio | anea<br>mpa<br>ipaña<br>orría<br>tino<br>e y m<br>ng d<br>nadas |                                                            | Ν                             | o hay di | sponible          | ningún registro de Li:                           | sta de mark                      | eting en esta vista                     | 8.                 | >           |

Al seleccionar agregar lista de marketing existente, se mostrara una pantalla como la siguiente.

| Buscar registros |
|------------------|
|------------------|

| Seleccione el tipo de reg<br>distintas columnas de da         | istro que desea bu<br>itos mediante las o | scar y escriba los criterios de l<br>pciones de vista. Repita este p | púsqueda. Filtre los result<br>proceso para los distintos | ados y vea las<br>tipos de registros. |
|---------------------------------------------------------------|-------------------------------------------|----------------------------------------------------------------------|-----------------------------------------------------------|---------------------------------------|
| Buscar: Lista de marketi<br>Vista: Vista de búsque<br>Buscar: | ng<br>da de listas de mai                 | rketing V                                                            | ostrar solo mis registros                                 |                                       |
| Nombre                                                        | Тіро                                      | Finalidad                                                            | Tipo de integran                                          | 0                                     |
| prueba                                                        | Dinámico                                  |                                                                      | Contacto                                                  |                                       |
| Lista prueba                                                  | Dinámico                                  |                                                                      | Contacto                                                  |                                       |
| PRUEBA VIVI                                                   | Dinámico                                  |                                                                      | Contacto                                                  |                                       |
| Lista Comercial                                               | Estático                                  |                                                                      | Contacto                                                  |                                       |
| MAILS                                                         | Estático                                  | ENVIO DE EDUCONTINUA                                                 | A Contacto                                                |                                       |
| PRUEBA                                                        | Dinámico                                  |                                                                      | Contacto                                                  |                                       |
| Lista de Marketi                                              | Dinámico                                  |                                                                      | Contacto                                                  |                                       |
| 1 - 7 de 7 (0 selecciona<br>Registros<br>seleccionados:       | ados)                                     |                                                                      |                                                           | I                                     |
| Agregar<br>Quitar                                             |                                           |                                                                      |                                                           |                                       |
| Propiedades <u>N</u>                                          | ueva                                      |                                                                      |                                                           |                                       |
|                                                               |                                           |                                                                      | Aceptar                                                   | <u>C</u> ancelar                      |

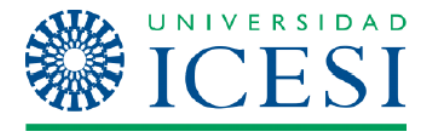

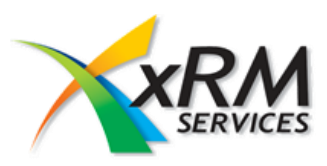

Se debe seleccionar la lista de marking deseada y se presiona **Aceptar.** Al presionar aceptar, se mostrara una pantalla informativa dando a conocer que se incluirán las actividades (Fig. 1), tal y como se muestra en la siguiente imagen, a esta pantalla se presiona aceptar y la lista quedara vinculada a la campaña creada (Fig. 2)

|                                                 | Seleccion                                                                                                    | ar si se      | incluyen actividad          | les de cam        | Ipaña                                   |                       |                              |                    |      |
|-------------------------------------------------|----------------------------------------------------------------------------------------------------|---------------|-----------------------------|-------------------|-----------------------------------------|-----------------------|------------------------------|--------------------|------|
|                                                 | De forma predeterminada, las listas de marketing se agregan también a las actividades<br>de campaña no distribuidas de la campaña. |               |                             |                   |                                         |                       |                              |                    |      |
|                                                 |                                                                                                    |               |                             |                   |                                         |                       |                              |                    |      |
|                                                 |                                                                                                    |               |                             |                   | Aceptar                                 | Cancela               | ır                           |                    |      |
|                                                 |                                                                                                    |               | Fi                          | g. 1              |                                         |                       |                              |                    |      |
|                                                 |                                                                                                    |               |                             |                   |                                         |                       |                              |                    |      |
| Agregar Lista de marketing Ec                   | ∠ ② ℜ<br>itar<br>×                                                                                                    |               | Asignar Listas de marketing | Vista<br>actual • | Establecer como vista<br>predeterminada | Panel de<br>gráfico 🗸 | Ejecutar flujo de<br>trabajo | Iniciar<br>diálogo | Dato |
| Registros                                       |                                                                                                    | Acciones      | Colaborar                   |                   | Vista                                   |                       | Proceso                      |                    |      |
| Información<br>- General<br>- Datos financieros |                                                                                                    | Campa<br>Camp | <sup>ña</sup><br>Daña ICESI |                   |                                         |                       | Campañas                     | *                  | 1    |

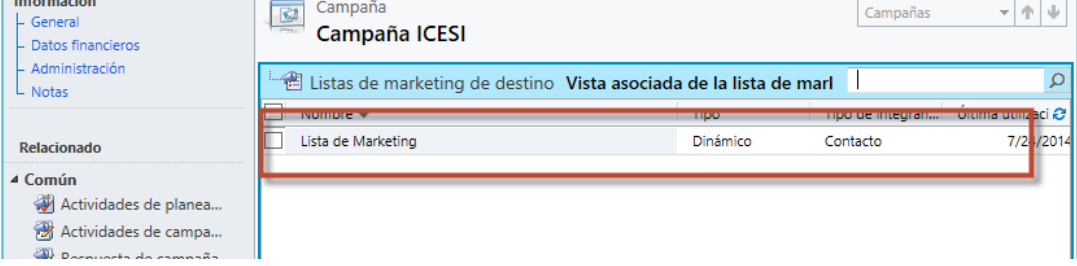

Fig. 2

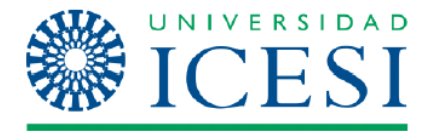

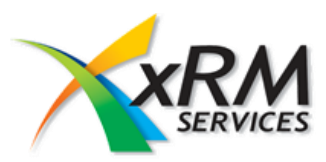

# Crear actividad de campaña y distribuirla

Después de haber agregado la lista de marketing a la campaña se procede a crear la actividad para esta. Estando en la campaña se selecciona la pestaña Actividad de campaña y nuevo.

| Archivo Campaña Agregar                                                        | Personalizar Actividades de campaña |                                                 | Comercial 😞                              |
|--------------------------------------------------------------------------------|-------------------------------------|-------------------------------------------------|------------------------------------------|
| Agregar nuevo Actividad de la Editar                                           | X Asignar Actividades de            | Vista<br>actual -                               | ccutar flujo de Iniciar<br>trabajo Datos |
| Registros                                                                      | Colaborar                           | Vista                                           | Proceso                                  |
| Agregar nuevo Actividad de la<br>campaña<br>Agrega una entidad Actividad de la | Campaña<br>Campaña ICESI            |                                                 | Campañas 👻 🛧 🔱                           |
| - nous                                                                         | 🛛 🖄 Actividades de campaña Vi       | sta asociada de actividades de la c             | amp 🔎                                    |
|                                                                                | Asunto 🔺                            | Propietario                                     | Proveedores externos Canal 🥑             |
| Relacionado                                                                    |                                     |                                                 |                                          |
| ▲ Común                                                                        |                                     |                                                 |                                          |
| 🐳 Actividades de planea                                                        |                                     |                                                 |                                          |
| 🛛 🍘 Actividades de campa                                                       |                                     |                                                 |                                          |
| 📆 Respuesta de campaña                                                         |                                     |                                                 |                                          |
| Solutiones 🛃                                                                   |                                     |                                                 |                                          |
| Historial de auditoría                                                         |                                     | de berraterentete eterzőn ereteken ale Anktotak |                                          |

Al presionar la opción de *Agregar nuevo actividad de la campaña* se mostrara un formulario como el siguiente.

| Microsoft Dynamics CRM Administrador                                                                                                    |                                                  |                                                                                                    |                     |          |  |  |  |
|----------------------------------------------------------------------------------------------------|--------------------------------------------------|----------------------------------------------------------------------------------------------------|---------------------|----------|--|--|--|
| Archivo Actividad de la campaña                                                                                                    | Personalizar                                     |                                                                                                    | Comercial 2         | 2        |  |  |  |
| Guardar Guardar y<br>Guardar Guardar y<br>Guardar                                                                                                    | ribuir actividad de Cerra<br>campaña<br>Acciones | ar actividad de<br>campaña                                                                                                    |                     |          |  |  |  |
| Información<br>- Actividad de la camp<br>Notas<br>Relacionado                                                                                                    | Actividad d<br>Nuevo                             | le la campaña<br>campaña                                                                                                    | Actividades de ca 🔻 | ↑ ↓<br>^ |  |  |  |
| ₄ Común                                                                                                    | Campaña primaria *                               | Campaña ICESI 🗔 Razón para el estado                                                                                                    | Propuesta           | ~        |  |  |  |
| <ul> <li>Listas de marketing d</li> <li>Conexiones</li> <li>Historial de auditoría</li> <li>Procesos</li> <li>Flujos de trabajo</li> <li>Sesión de diálogo</li> </ul> | Canal<br>Asunto *                                | Teléfono<br>Cita Teléfono<br>Carta Carta mediante combinación de correspondencia<br>Fax<br>Fax mediante combinación de correspondencia<br>Correo electrónico<br>Correo electrónico mediante combinación de corres<br>Otros | pondencia           |          |  |  |  |

**Canal:** aquí se selecciona el tipo de actividad que se va a realizar. **Tema:** se escribe un nombre para esa actividad.

Luego se debe guardar la información para que se active la opción de *Distribuir actividad* como se muestra en el siguiente formulario

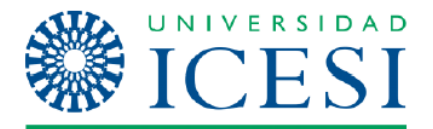

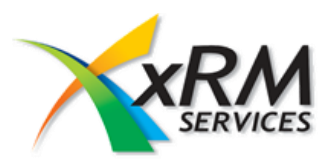

|                                                   |                                                  | M MICrosoft Dynamics CK | IVI                  | Administrador CRM 🧐          |
|---------------------------------------------------|--------------------------------------------------|-------------------------|----------------------|------------------------------|
| Archivo Actividad de la campaña                   | Personalizar                                     |                         |                      | Comercial 🚕                  |
| Guardar Guardar y<br>Guardar Guardar y<br>Guardar | ribuir actividad de Cerra<br>campaña<br>Acciones | r actividad de campaña  | Proceso Datos        |                              |
| Información                                       | Actividad d                                      | e la campaña            | Γ                    |                              |
| <ul> <li>Actividad de la camp</li> </ul>          | Campaña                                          |                         | Ľ                    | Actividades de campana * m w |
| L Notas                                           |                                                  |                         |                      |                              |
| Relacionado                                       | Actividad de la                                  | campaña                 |                      | ^                            |
| ⊿ Común                                           | Campaña primaria *                               | 🚰 Campaña ICESI         | Razón para el estado | Propuesta 🗸                  |
| 🐏 Listas de marketing d                           | Canal                                            | Correo electrónico      | ✓ Tipo               | Investigación 🗸              |
| 🛃 Conexiones                                      | Asunto *                                         | Campaña ICESI           |                      |                              |
| Historial de auditoría                            |                                                  |                         |                      |                              |
| ▲ Procesos                                        |                                                  |                         |                      |                              |
| 🎉 Flujos de trabajo                               |                                                  |                         |                      |                              |
| 📰 Sesión de diálogo                               |                                                  |                         |                      |                              |
|                                                   |                                                  |                         |                      |                              |
|                                                   |                                                  |                         |                      |                              |
|                                                   |                                                  |                         |                      |                              |

Una vez seleccionada esta opción se abrirá el formulario de la actividad seleccionada para ingresar la información que se necesite para esta y después se selecciona distribuir

| Nuevos mensajes de correo electronico                                                                                                    |                    |   |
|----------------------------------------------------------------------------------------------------|--------------------|---|
| Rellene este formulario para crear mensajes de correo electrónico nuevos para los integrantes seleccionados en la lista de marketing. Haga clic | en Distribuir para |   |
| agregar este mensaje como un mensaje de correo electrónico nuevo en el registro de cada integrante.                                             |                    | _ |
| Usar plantilla                                                                                                    |                    |   |
|                                                                                                    |                    |   |
| Correo electrónico                                                                                                    |                    | ^ |
| De                                                                                                    | Q                  |   |
| Para                                                                                                    | Q                  |   |
| ۰۰۰ ۲۰۰۲ ۲۰۰۲ ۲۰۰۲ ۲۰۰۲ ۲۰۰۲ ۲۰۰۲ ۲۰۰۲                                                                                                    | Q                  |   |
| cco                                                                                                    | Q                  |   |
| Asunto                                                                                                    |                    |   |
| Referente a                                                                                                    | Q                  |   |
| 🐰 🖻 💼   B / U   画 画 画   註   註   諱 諱   者 - A-   ⊠                                                                                                |                    |   |
|                                                                                                    |                    |   |
|                                                                                                    |                    |   |
|                                                                                                    |                    |   |
|                                                                                                    |                    |   |
|                                                                                                    |                    |   |
|                                                                                                    |                    |   |
|                                                                                                    |                    |   |

Donde se solicita la información requerida para lanzar la campaña. En caso de tener alguna plantilla de correo ya creada se puede anexar, seleccionando en la parte de arriba la opción de plantilla.

Para ejecutar la campaña se presiona el botón de distribuir.

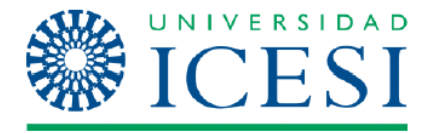

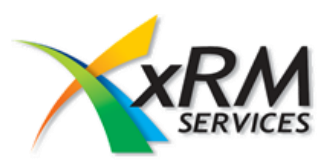

### Búsqueda avanzada

Búsqueda avanzada es la mejor manera para buscar registros específicos en Microsoft Dynamics CRM.

También puede usarse para preparar datos para su exportación a Microsoft Office Excel para analizar los datos, además es una forma fácil para crear sus propios informes. Este método es usado cuando necesite las características de Excel para resumir o agregar datos, o cuando desee usar una Tabla dinámica para ver los datos en distintas perspectivas.

La búsqueda avanzada la encontraras en cualquier momento en el menú superior de tu formulario como se muestra en la siguiente imagen.

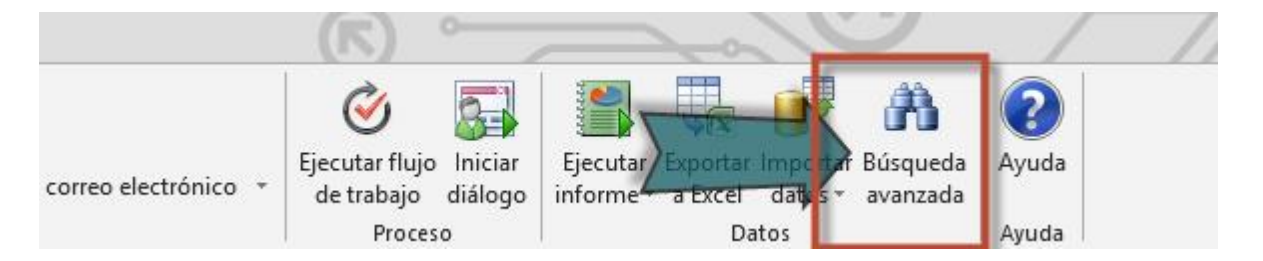

Al seleccionar la opción mostrada en la imagen anterior se presentara una pantalla como la siguiente.

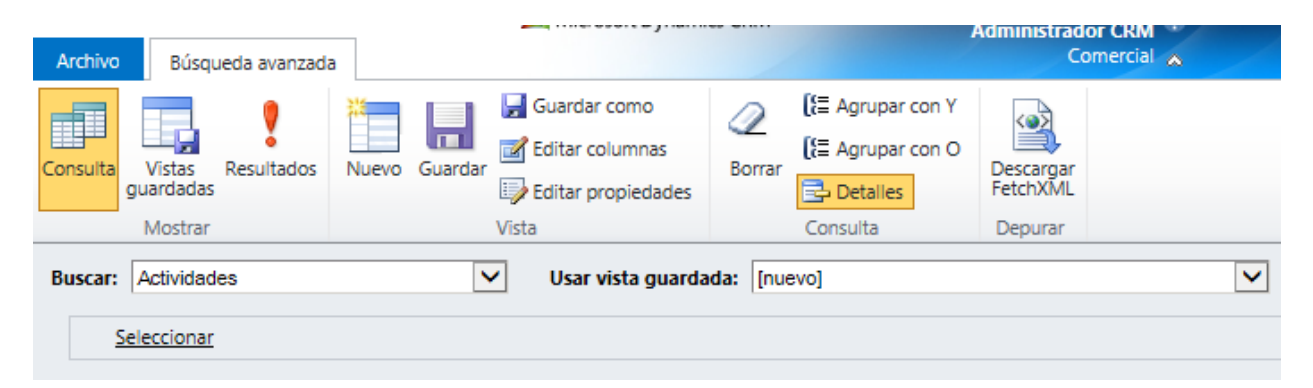

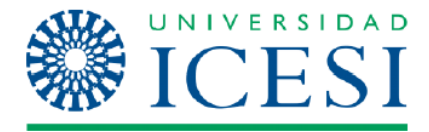

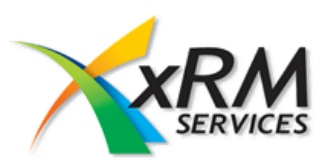

Donde encontraremos:

| Buscar: Actividades | Lista desplegable donde se mostraran TODAS las<br>entidades del sistema, se debe seleccionar una<br>como la entidad principal para la búsqueda.                                   |
|---------------------|----------------------------------------------------------------------------------------------------|
| Seleccionar         | Al presionar esta opción, se mostraran TODOS los<br>campos correspondientes a la entidad<br>seleccionada en la parte de arriba, esto con el fin<br>de filtrar los datos a buscar. |
| Resultados          | Se presiona este botón para poder ver los resultados arrojados según los parámetros ingresados. (ver figura 1ª)                                                                   |
| Vistas<br>guardadas | Al seleccionar esta opción se mostraran las búsquedas avanzadas Guardas. <b>(ver figura 1b)</b>                                                                                   |
| 📝 Editar columnas   | Esta opción, nos permite seleccionar las columnas<br>que se deseen ver en los resultados de la consulta.<br><i>(ver figura 1c)</i>                                                |
| Guardar             | Esta opción nos permite guardar la búsqueda realizada.                                                                                                    |

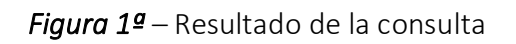

| Archivo            | Búsqueda avanzada          | Herramientas<br>Actividad | de lista<br>des |       |              | 🕌 Mici              | rosoft Dynamics CRM                                                |                            |         |                                         |                    | Administra            | ador CRM ?<br>Comercial 🔥       |   |
|--------------------|----------------------------|---------------------------|-----------------|-------|--------------|---------------------|--------------------------------------------------------------------|----------------------------|---------|-----------------------------------------|--------------------|-----------------------|---------------------------------|---|
| Nuevo<br>Actividad | Editar<br>Registros        | dad 🔜                     | Incluir         | S Con | ectar 🚽      | Asigna<br>Actividad | Compartir<br>Copiar un enl<br>r<br>des Riviar un enla<br>Colaborar | ace<br>ice por correo elec | trónico | Ejecutar flujo de<br>trabajo<br>Proceso | Iniciar<br>diálogo | Ejecutar<br>informe - | Exportar<br>Actividades<br>atos |   |
|                    | Asunto                     |                           |                 |       | Tipo de acti | vidad               | Estado de la acti                                                  | Prioridad                  | Últi    | ma actualización                        |                    |                       |                                 | e |
| 1 10               | REUNION MARIA ISABEL       | VELASCO                   |                 |       | Cita         |                     | Abierto                                                            | Normal                     |         | 11/11/2010 2:02                         | PM                 |                       |                                 |   |
|                    | PROGRAMA DE DESARRO        |                           |                 | ADO   | Correo elec  | trónico             | Completado                                                         | Normal                     |         | 12/16/2010 5:29                         | РМ                 |                       |                                 |   |
|                    | PROGRAMA DE DESARRO        | LLO EJECUTIVO             |                 | ADO   | Correo elec  | trónico             | Completado                                                         | Normal                     |         | 12/20/2010 2:49                         | PM                 |                       |                                 |   |
|                    | Visita inicial 2011        |                           |                 |       | Cita         |                     | Completado                                                         | Normal                     |         | 1/19/2011 2:35                          | PM                 |                       |                                 |   |
|                    | RE: Solicitud de comproba  | ante de con               |                 |       | Correo elec  | trónico             | Completado                                                         | Alta                       |         | 1/20/2011 4:37                          | PM                 |                       |                                 |   |
|                    | Gerencia de proyectos      |                           |                 |       | Cita         |                     | Completado                                                         | Normal                     |         | 1/21/2011 10:53                         | AM                 |                       |                                 |   |
|                    | Modelo operativo           |                           |                 |       | Cita         |                     | Completado                                                         | Normal                     |         | 1/21/2011 10:53                         | AM                 |                       |                                 |   |
|                    | TQ cita nueva              |                           |                 |       | Cita         |                     | Completado                                                         | Normal                     |         | 1/21/2011 10:53                         | AM                 |                       |                                 |   |
|                    | teleconferencia con telefo | nica moviles de           | e colombi       | a     | Cita         |                     | Completado                                                         | Normal                     |         | 1/21/2011 10:53                         | AM                 |                       |                                 |   |

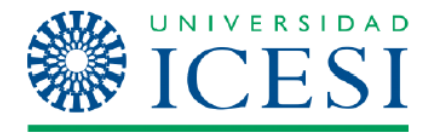

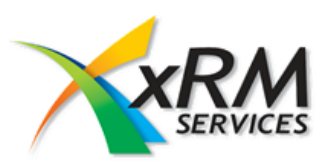

# *Figura 1b* – Vistas Guardadas

|                                                               | Herramientas de lista                                                            | 🕌 Microsoft Dynamics CRM        |                                                                                        | Administra                                      | dor CRM ?   |  |
|---------------------------------------------------------------|----------------------------------------------------------------------------------|---------------------------------|----------------------------------------------------------------------------------------|-------------------------------------------------|-------------|--|
| Archivo Búsqueda avanzad                                      | la Vistas guardadas                                                              |                                 |                                                                                        |                                                 | Comercial 🕿 |  |
| Tipo de<br>registro - Establecer como vista<br>predeterminada | <ul> <li>Activar</li> <li>Desactivar</li> <li>Eliminar Vista guardada</li> </ul> | Asignar Vistas<br>guardadas     | Image: Second systemImage: Second systemEjecutar flujo de<br>trabajoIniciar<br>diálogo | Ejecutar Exportar Vistas<br>informe - guardadas |             |  |
| Vista                                                         | Registros                                                                        | Colaborar                       | Proceso                                                                                | Datos                                           |             |  |
| 🖪 Todo Vistas guardada                                        | s: Vistas guardadas ac                                                           | tivas 🔻                         | Buse                                                                                   | Buscar registros                                |             |  |
| Nombre 🔺                                                      |                                                                                  | Propietario Última modificac    |                                                                                        |                                                 | e           |  |
| Cargos recien egresados                                       |                                                                                  | Administrador C 9/23/2010 10:41 |                                                                                        |                                                 |             |  |
| Contactos Idiomas                                             |                                                                                  | Administrador C 12/1/2010 2:45  |                                                                                        |                                                 |             |  |
| Contactos Modificados                                         |                                                                                  | Administrador C 12/1/2010 2:41  |                                                                                        |                                                 |             |  |
| Contactos Titulos Egresado                                    | DS                                                                               | Administrador C 12/1/2010 2:47  |                                                                                        |                                                 |             |  |
| Contactos Títulos Egresado                                    | os ICESI                                                                         | Administrador C 12/1/2010 2:48  |                                                                                        |                                                 |             |  |
| Detalle de ingresos                                           |                                                                                  | Administrador C 1/26/2011 3:13  |                                                                                        |                                                 |             |  |
| Ofertas canceladas                                            |                                                                                  | Administrador C 8/25/2010 9:07  |                                                                                        |                                                 |             |  |

*Figura 1c* – Columnas a mostrar

#### Editar columnas

Edite las columnas de la vista guardada. Estas columnas representan los datos que se mostrarán en la vista.

| Asunto               | Tipo de actividad Estado de la acti Prio                                          | oridad | Tareas comunes                                                                  |
|----------------------|-----------------------------------------------------------------------------------|--------|---------------------------------------------------------------------------------|
|                      | Los resultados de la vista se muestran aquí.                                      |        | Configurar orden<br>Configurar orden<br>Agregar columnas<br>Cambiar propiedades |
| <                    |                                                                                   | >      |                                                                                 |
| Nota: cuando haya de | emasiadas columnas para una página, se reducirá la vista y se agregarán barras de | ¢      |                                                                                 |